# **ZLAN5207M**

# **DIN-rail serial device server**

# /Modbus Gateway

# **RS485 to TCP MQTT JSON ModbusTCP**

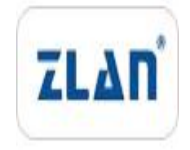

copyright©2008Shanghai ZLAN Information Technology Co., Ltd. reserves all rights

ZL DUI 20221116.1.0

 $copyright @2008 Shanghai\ ZLAN\ Information\ Technology\ Co.,\ Ltd.\ reserves\ all\ rights\ Version$ 

Information

The following changes have been made to this document:

|            |                |                     | Modification Record |
|------------|----------------|---------------------|---------------------|
| date       | version number | Document Number     | Modifications       |
| 2022-11-16 | Rev.1          | ZL DUI 20221116.1.0 | release version     |

# Ownership Information

This document may not be reproduced in whole or in part in paper or electronic form without the consent of the copyright owner.

# release.

This document is only used to assist readers in using the product. Shanghai ZLAN will not be liable for any damages caused by the use of the information in this document.

The products and texts described in this document are under continuous development and improvement. Shanghai ZLAN Information Technology

Ltd. reserves the right to modify this document without notifying the user.

# Table of contents

| 1.Overvi  | ew5                                |
|-----------|------------------------------------|
| 2.Featu   | res7                               |
| 2.1       | Hardware Features7                 |
| 2.2       | Software Features8                 |
| 2.3       | Advanced Software Features         |
| 3.Technic | al Parameters10                    |
| 4.Instruc | tions for use12                    |
| 4.1       | Hardware Description12             |
| 4.2       | Hardware Connections14             |
| 4.3       | Software Installation14            |
| 4.4       | Parameter Configuration15          |
| 4.5       | TCPCommunication Test20            |
| 4.6       | Virtual Serial Port Testtwenty two |
| 4.7       | Modbus TCPtest25                   |
| 4.8       | WebMode Configuration26            |
| 5.Workin  | g Mode and Conversion Protocol28   |
| 5.1       | Virtual Serial Port Mode30         |
| 5.2       | directTCP/IPCommunication Mode30   |
| 5.3       | Equipment pairing method34         |
| 6.Equipr  | nent Debugging35                   |
| 6.1       | Network Physical Connections35     |
| 6.2       | networkTCPconnect35                |
| 6.3       | Data transmission and reception36  |
| 6.4.      | ZLVircomRemote Monitoring Data37   |
| 7. Modbu  | sAdvanced Features38               |
| 7.1       | EnableModbusGateway38              |
| 7.2       | StorageModbusGateway39             |
| 7.3       | Disabling the storage feature40    |

|                                                | 7.4.      | Multi-host capability41       |  |  |  |  |  |
|------------------------------------------------|-----------|-------------------------------|--|--|--|--|--|
|                                                | 7.5.      | Multi-Host Parameters42       |  |  |  |  |  |
|                                                | 7.6.      | Multi-PurposeIPNextModbus43   |  |  |  |  |  |
|                                                | 7.7.      | ConfigurableModbusGateway43   |  |  |  |  |  |
| 8.Reg                                          | istration | Packet and Heartbeat Packet43 |  |  |  |  |  |
|                                                | 8.1.      | Registration Packet44         |  |  |  |  |  |
|                                                | 8.2.      | Heartbeat Packet46            |  |  |  |  |  |
| 9.                                             | httpdClie | ent Communication Functions47 |  |  |  |  |  |
| 10. N                                          | ЛQTTGa    | ateway48                      |  |  |  |  |  |
| 11. J                                          | SONcha    | ngeModbusRTU 48               |  |  |  |  |  |
| 12. N                                          | ITPTime   | e function48                  |  |  |  |  |  |
| 13.Ne                                          | etwork po | ort parameter modification48  |  |  |  |  |  |
| 14.D                                           | evice Ma  | anagement Library49           |  |  |  |  |  |
| 15.Modify parameters via serial port49         |           |                               |  |  |  |  |  |
| 16.Remote Device Management50                  |           |                               |  |  |  |  |  |
| 17.Firmware upgrade method52                   |           |                               |  |  |  |  |  |
| 18.Ordering Information54                      |           |                               |  |  |  |  |  |
| 19.After-sales service and technical support55 |           |                               |  |  |  |  |  |
|                                                |           |                               |  |  |  |  |  |

# 1.Overview

ZLAN5207MIt is specially designed for industrial environmentRS485Device data collector/IoT gateway, serial port server,ModbusGateway,MQTTGateway,RS485changeJSONAnd other functions in one.

it has2indivualRS485It adopts the guide rail installation method, which is easy to install.2Compared with the serial port server, the width is reduced to the original1/4About 100mm, small size. It adopts terminal block power supply.9~24VWide voltage input.

ZLAN5207MIt uses a high temperature flame retardant alloy plastic shell, which is more resistant to high temperature than ordinary plastic shells. Temperature characteristics, measured110lt does not deform under °C environment; it has flame retardant properties, and it is immediately extinguished when away from the fire source, and it will not support combustion. It can meet the fire protection requirements of industrial sites.

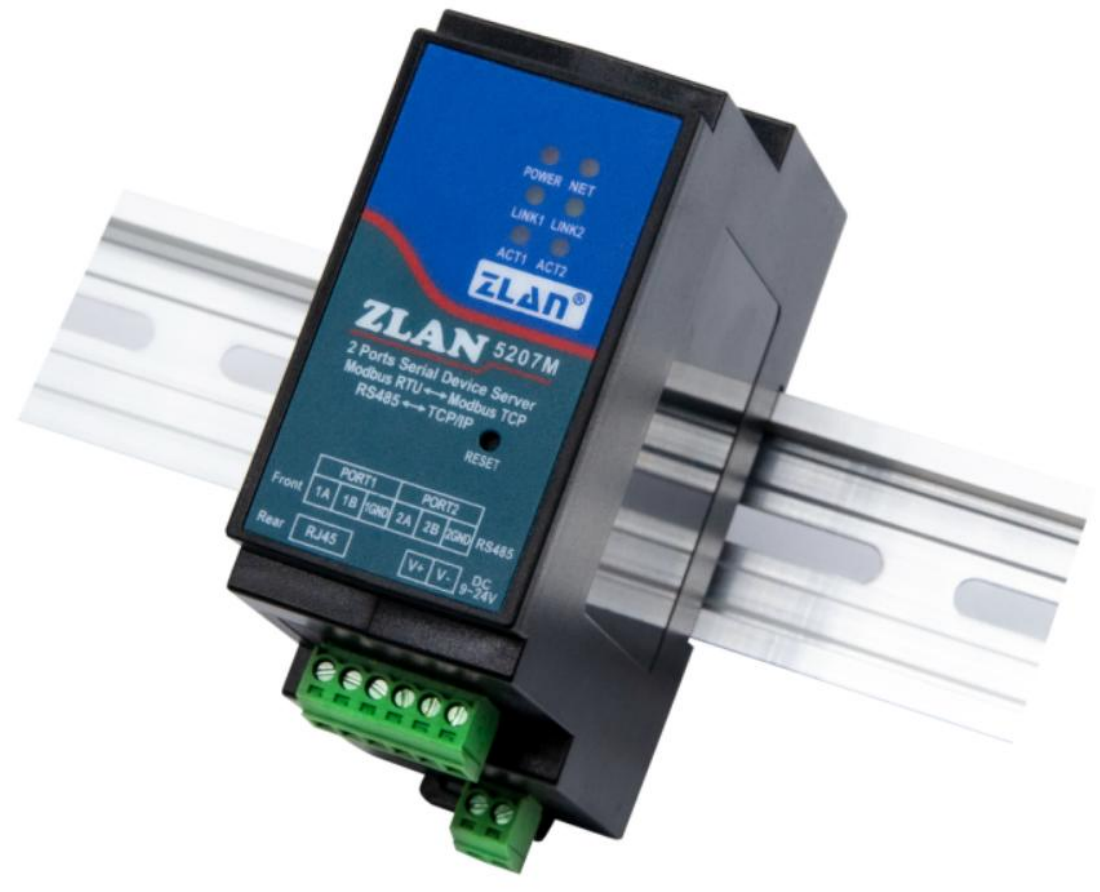

picture1 ZLAN5207M

ZLAN5207MWith industrial-grade high and low temperature working temperature range, it can withstand static electricity, group pulses, surges, etc.

EMCTested. Works stably and reliably.

When used as a common serial port server,5207MThe network port is connected to the Ethernet, and the host computer software can useTCP/UDPSend data to the5207Mof RS485On the interface;RS485Data received on the interface is also transmitted toTCPIn virtual serial port mode, the serial port software connected to the virtual serial port does not need to be modified, just openZLVircomThe virtual serial port can be used.

When asModbusWhen the gateway is used,5207MsupportModbus TCPchangeModbus RTU, so as to realize the use of the host computerModbus TCPAgreementRS485ofModbus RTUEquipment data collection. On the contrary, ifRS485The terminal can also be used as a master station.5207MSupport for more advancedModbusGateway functionality, including configurableModus GatewayZLMB, Storage typeModbusGateway, etc., fully meetModbus The various configurations and usages of the gateway. The multi-host function it supports allows multiple computer master stations to access aRS485Slave device.

When asMQTTWhen the gateway is used, the device can transmit serial port data in a transparent manner. MQTTProtocol uploadMQTTServer, supported servers include Baidu CloudMQTT,Ali CloudMQTT,China MobileOneNet Platform, etc. Supports collectingModbus RTUOr non-standard serial port data is parsed asJSON The format is encapsulated inMQTTUpload in data package.

supportJSONUpload the collected data in the format, and the data will be collected automatically.Modbus RTU, 645meter97Version,645meter07Versions, various non-standardRS485protocol,Modbus TCPEtc. Users can useZLVircomConfigure the uploaded data format andJSONKeywords. Upload can supportMQTTprotocol,HTTP POSTprotocol,HTTP GETProtocol, transparent transmission protocol, and various non-standard network protocols.ZLAN5207MWith reset button, convenientJSONReset parameters when format error occurs.

Support edge computing functions, including: data over-limit alarm, data translation and scaling, data change upload, device offline alarm, device autonomous collection, device automatic connection, etc.JSONFunctions are used together.

in additionZLAN5207MNModel SupportP2Pway to connect to the Internet without going through a server.ID to connect the device.

ZLAN5207MIt has powerful IoT gateway functions and is very suitable for various industrial fields. RS485Instruments and sensors collect data, including data collected through local networks or uploaded to cloud servers for autonomous collection and uploading.

# ZLAN5207MApplicable to:

-As an IoT gateway, it serves as a communication bridge between devices and the cloud;

- Electricity, smart meters and energy consumption monitoring;
- Various types of automationPLCRemote monitoring and program download;
- Various configuration software and equipment communication interfaces;
- Networking of equipment in the field of access control and security;

Typical application connection is shown in the figure2As shown. The original serial port deviceRS485andZLAN5207MofRS485 Port connection,5207MConnect to the computer via a network cable. The software on the computer is connected viaTCP/IPmode, virtual serial port mode or cloud server and5207MAfter that, any data sent by the serial device will be transparently transmitted to the computer software, and the software will be sent to the computer software through the network.ZLAN5207MThe data is also transparently transmitted to the serial port device.

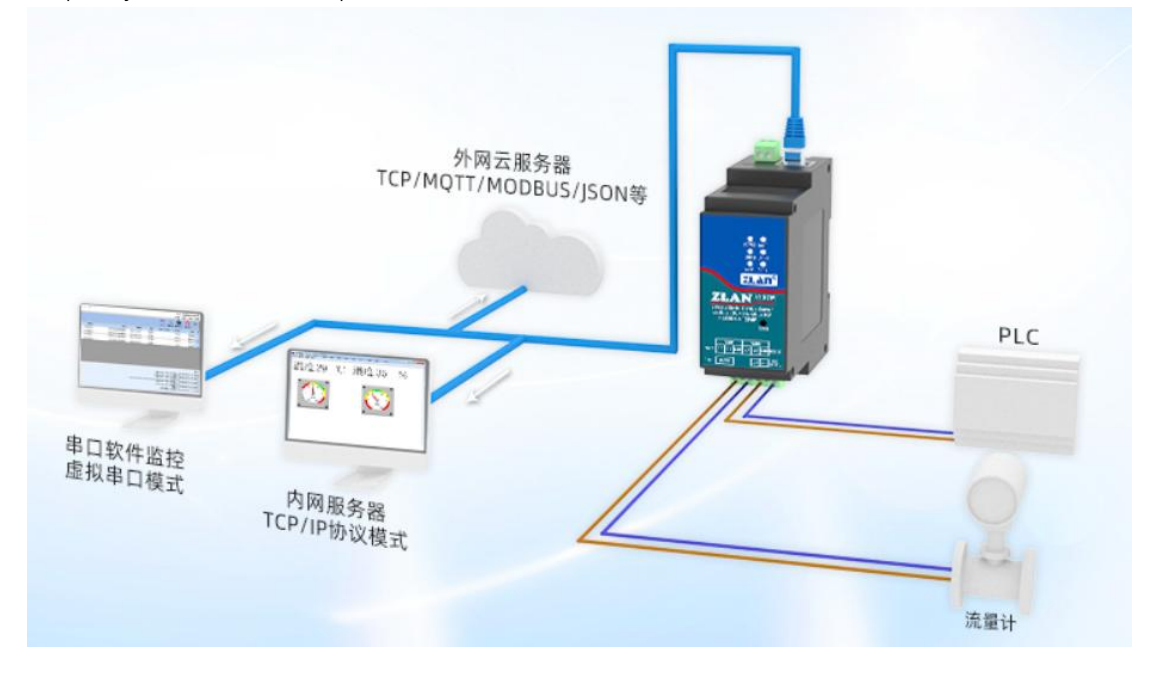

picture2Connection diagram

# 2.Features

2.1Hardware Features

ZLAN5207MIt has the following features:

1.Guide rail design: suitable for installation inside industrial cabinets.

2.Small size: Compared with ordinary serial port servers, it is smaller in width and does not take up space.

3.With reset button: convenient for resetting parameters.JSONRecovery from format errors.

4.Terminal power supply,9~24VWide voltage input, with reverse connection and reverse power protection. Built-in self-recovery fuse

Wire and pressure sensitive protection against surges.

5.Terminal typeRS485Interface, support32Slave device, baud rate support300~921.6kbps.

6.Rich panel indicator lights facilitate debugging: In terms of connection, there are indicatorsTCPConnection establishedLINKLight; There

is a data activity indicator light on the data indicator light.

2.2Software Features

- supportTCPServer,TCPClient,UDPmodel,UDPMulticast.TCPThe client supports bothTCPServer-side functionality.TCPServer Support30indivualTCPConnect asTCP Client Support7PurposeIP.
- 2 Baud rate support300~921.6bps, support custom baud rate. Data bit support5~9The parity bit can be none, odd, even, mark, or space.MACAddress function, convenient for cloud management of
- 3 devices. Provides secondary development package for computer-side search and device
- 4 configurationDLLDevelopment libraries.
- 5 supportWebBrowser configuration and supportDHCPDynamic acquisitionIP,DNSProtocol connection domain name server address.
- 6 Support remote search of devices, configuration of device parameters, and device program upgrades in the cloud. Support remote viewing
- 7 of device status through softwareTCPConnection status, serial port data sending and receiving status. Virtual serial port supports data monitoring function.

2.3Advanced software features

5207MSupported advanced software features are:

- 1 supportModbusGateway function, supportModbus RTUchangeModbus TCP. Can support storage typeModbus, can automatically collect device data and store it; it also supports non-storage mode ModbusGateway; SupportZLMB Configurable tableModbusGateway function. Support multi-host function: In the query mode of one question and one
- 2 answer, the network port allows multiple computers to access the same serial port device at the same time. It can also realize multi-host application of one serial port to multiple serial ports. SupportMQTTGateway functionality.
- 3
- 4 supportJSONchangeModbus RTU,Modbus TCPand645Instrument protocol, supportHTTP POST, HTTP GETFormat to upload data.
- 5 supportNTPThe protocol obtains the network time, which is used for serial port output and the latter for protocol content sending. Supports custom
- 6 heartbeat package and registration package functions: It can facilitate communication with the cloud and device identification.

- 7 supportTCPEstablishing a connection requires password authentication to ensure connection security.
- 8 supporthttpData submission and distribution functions can be used directly in the cloudhttpofGETInstructions interact

with the serial port data of the device.

# **3.Technical Parameters**

|                         | surface1Tec                                                                              | hnical Parameters  |                                            |  |  |  |  |
|-------------------------|------------------------------------------------------------------------------------------|--------------------|--------------------------------------------|--|--|--|--|
| shape                   |                                                                                          |                    |                                            |  |  |  |  |
| Serial port interface:  | RS485:3.5mmTerminals                                                                     |                    |                                            |  |  |  |  |
| Number of serial ports: | 2Each unit can work independently and o                                                  | onfigure baud rate | separately                                 |  |  |  |  |
| Power interface:        | 3.5mmTerminals                                                                           |                    |                                            |  |  |  |  |
| Reset:                  | One-touch factory                                                                        | reset              |                                            |  |  |  |  |
| Housing Material:       | Alloy flame retardant plastic                                                            |                    |                                            |  |  |  |  |
| size:                   | L x W x H:37.6 x 83.                                                                     | 6 x 89.2m          | m                                          |  |  |  |  |
| Installation method:    | 35mmDIN rail installation                                                                |                    |                                            |  |  |  |  |
| Communication interface |                                                                                          |                    |                                            |  |  |  |  |
| Ethernet:               | RJ45interface,10M/100M, s                                                                | supports auto      | omatic cross line detection (MDI/MDIX)     |  |  |  |  |
| Serial Port:            | RS485×2:485A,485                                                                         | B,GND              |                                            |  |  |  |  |
| Serial port parameters  |                                                                                          |                    |                                            |  |  |  |  |
| Baud rate:              | 300~921.6Kbps,                                                                           | Verification:      | None, Odd, Even, Mark, Space               |  |  |  |  |
|                         | Customizable baud rate                                                                   |                    |                                            |  |  |  |  |
| Data bits:              | 5~9Bit                                                                                   | Flow Control:      | No flow control, soft flow control         |  |  |  |  |
| software                | software                                                                                 |                    |                                            |  |  |  |  |
| Operating mode:         | TCPserver,TCPClient (at                                                                  | t the same t       | imeTCPThe server also coexists),UDP,       |  |  |  |  |
|                         | UDPMulticast,UDPDynamic Mode                                                             |                    |                                            |  |  |  |  |
| Conversion Protocol:    | Modbus TCP,MQT                                                                           | T,JSON,Re          | alComprotocol,HTTP                         |  |  |  |  |
| ModbusGateway:          | Supports multi-host mode                                                                 | , storage mo       | de, pre-configured tables (ZLMB)model      |  |  |  |  |
| JSONGateway:            | Device supportMod                                                                        | lbus RTU,          | Modbus TCP,DLT-645;                        |  |  |  |  |
|                         | Server SupportHTTP POST                                                                  | /GET,MQTT, t       | ransparent transmission, custom protocol;  |  |  |  |  |
|                         | Pan and zoom, offline alarm                                                              | , over-limit ala   | rm, change upload, data format conversion; |  |  |  |  |
| IPand geocoding:        | Static orDHCP,suppc                                                                      | ortDNSAna          | lysis                                      |  |  |  |  |
| communication method:   | TCP/IPDirect communication, virt                                                         | ual serial port m  | ode                                        |  |  |  |  |
| Number of connections:  | TCPserver:30indiv                                                                        | ual;TCPCl          | ient:7PurposeIP                            |  |  |  |  |
| Configuration method:   | ZLVirCOMtool,WEBBrow                                                                     | ser (customi       | zable web pages), device management        |  |  |  |  |
|                         | Function library, serial portATCommand configuration, device cloud management (ZL Cloud) |                    |                                            |  |  |  |  |

| Other software features:            | Custom registration packet heartbeat packet, sent on connectionID,NTP,built-inTCPHeartbeat |  |
|-------------------------------------|--------------------------------------------------------------------------------------------|--|
| hardware                            |                                                                                            |  |
| Input voltage:                      | 9~24V DC                                                                                   |  |
| Input Current:                      | 30mA@12V DC                                                                                |  |
| EMCElectromagnetic Compatibility:   | Static electricity (GB/T17626.6-2018):touch8KV,non contact15KV;                            |  |
|                                     | Fast group pulse (GB/T17626.4-2018): Power Supply ±4KV, signal ±2KV;                       |  |
|                                     | surge(GB/T 17626.5-2008): Power Supply ±4KV, signal ±2KV.                                  |  |
| Environmental requirements          |                                                                                            |  |
| Operating temperature and humidity: | - 40~85℃5~95% RH                                                                           |  |
| Storage temperature and humidity:   | - 45~100°C5~95% RH                                                                         |  |

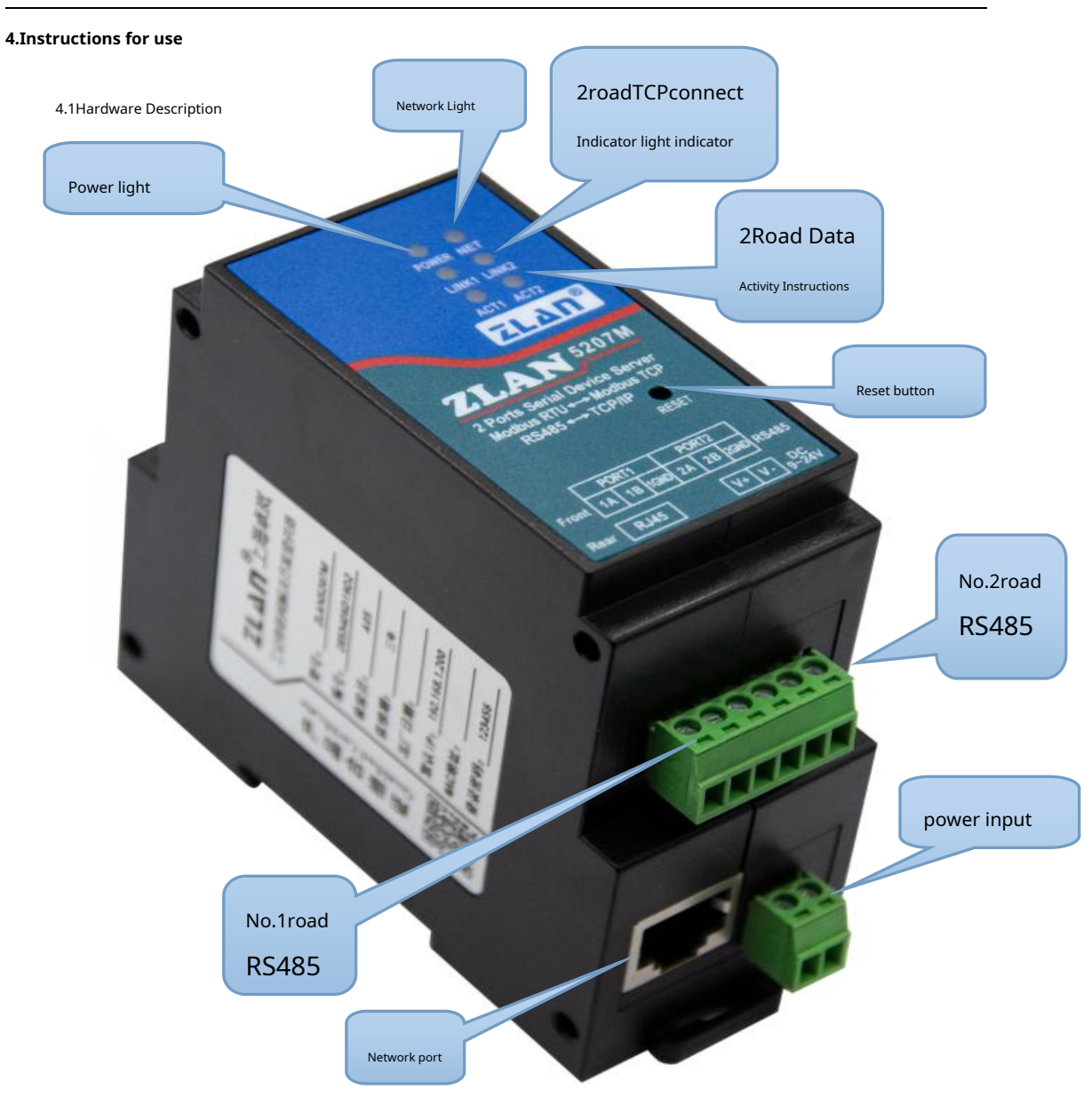

picture3Main view

ZLAN5207MThe main view of the serial port server is shown above.35mmStandard DIN rail

1 housing. **power input**:Terminals:3.5mmTerminal. Input voltage9~24V.

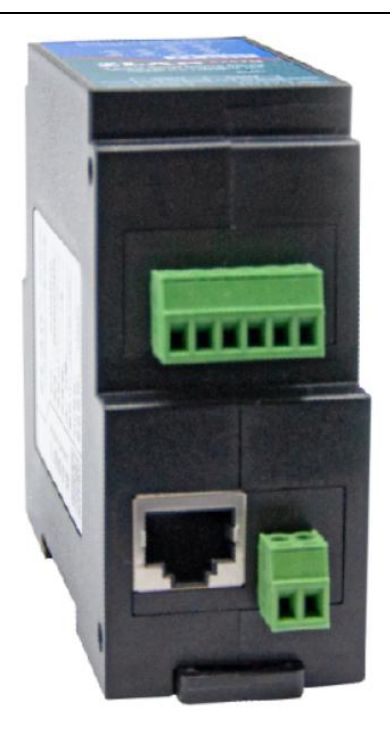

picture4Power supply, network port, serial port1、Serial port2

- 2 RS485:useRS485catch485Band485AThat is, among which485Bexpress485Negative line,485A express485positive line; 485Loadable32The longest communication distance1200Meter. GeneralRS485Line Exceeded300It is necessary to use terminal resistance only when the485The terminal resistance is120ohm. Network port: Connect the network cable and
- **3** support automatic crossover.
- 4 **Indicator Lights**: Divided intoPower,NET,Link,Active(ACT)The lights represent power, network cable connection light, connection indicator, and data indicator.
- 5 **Reset:**Press the button above5seconds, the module will reset to192.168.1.254ofIPIf you need to disableJSON Configurations such as these can be restarted when the button is pressed, and various downloaded configuration files will not be loaded.

| Powerlamp  | Power Indicator                                                                                                    |
|------------|----------------------------------------------------------------------------------------------------|
| NETlamp    | The network cable is connected and the indicator light turns orange                                                                        |
| Linklamp   | whenTCPAfter the connection is established (or inUDPmodel),LinkGreen. Can be used to determine the serial port                             |
|            | Whether the server has established a communication link with the host computer software.                                                   |
| Activelamp | When the Ethernet port sends data to the serial port or when the serial port sends data to the Ethernet port, the indicator light is blue. |

surface2Indicator light meaning

#### Use indicator lights to debug communication method:

1) if NETIf the light is not orange, the network cable is not connected properly. Please check the network cable.

2) if LinkThe light is not green (consider onlyTCPWorking mode), the host computer software has not established a connection with the

serial port server, please considerIPAre the addresses configured in the same network segment?

# 3)ifActiveIf the light is not blue, there is no data communication. 6

installation method: The device housing has35mmStandard guide rails. If there are guide rails, the equipment can be directly installed on

the guide rails.

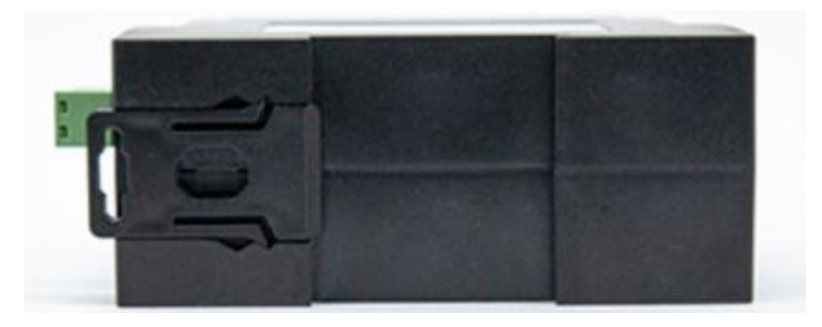

picture5Back of the device

#### 4.2Hardware Hookup

Generally speaking, the serial port server only needs to connect the power supply, serial port, and network cable. The power supply can be2 The power supply of the line can be directly connected to the positive and negative terminals of the power supply. The serial port needs to be connected according to the user's serial port device.485Receiving485A,485Negative to 485BThat's it.

The network port is connected to a common network cable and can be directly connected to a computer or connected to the network through a switch.

4.3Software Installation

ZLVircomAvailable for devicesIPConfiguration of parameters such as , and creation of virtual serial port. If the virtual serial port function is not needed, you can download the installation-free version. Download address: <u>http://www.zlmcu.com/download.htm</u>

#### surface3 ZLVircomVersion

| name of software                                          | illustrate                                                                      |
|-----------------------------------------------------------|---------------------------------------------------------------------------------|
| ZLVircomDevice Management Tool (Non-installation version) | The non-installation version does not include the virtual serial port function. |
| ZLVircom-Device Management Tool (Installation Version)    | Installation version, which containsZLVircom_x64.msiand                         |
|                                                           | ZLVircom_x86.msi.641-bit operating system installationx64,                      |

| 321-bit operating system installationx86Version. |
|--------------------------------------------------|

When installing, just follow the default prompts. After installation, it will start every time the computer starts zlvir.com,

used to create a virtual serial port when booting.

4.4Parameter configuration

ZLVircomAfter the installation is complete and the device hardware is connected, runZLvircomThe software is shown in the figure, then click "Device Management" as shown in the figure.ZLVircomIt is very convenient to search and configure device parameters in different network segments.ZLVircomAll computers can be connected to the

| me switch.         |               |                |            |                                                                                                    |      |
|--------------------|---------------|----------------|------------|----------------------------------------------------------------------------------------------------|------|
| 高校串口&设备管理器 -       | VirCom        | g transmission | CA DOLLARS | the second second second second second second second second second second second second second second second s |      |
| 管理(M) 配置(C) 查看()   | ⊻) 帮助(∐)      |                |            |                                                                                                    |      |
| 00                 | 🤣 😒           | 1              |            |                                                                                                    |      |
| 启动服务 停止服务          | 设备管理 串口管理     | 关于             |            |                                                                                                    |      |
| 序 状态               | 虚拟串           |                | 设备名称       | 设备来路IP                                                                                                    | 设备ID |
|                    |               |                |            |                                                                                                    |      |
|                    |               |                |            |                                                                                                    |      |
|                    |               |                |            |                                                                                                    |      |
|                    |               |                |            |                                                                                                    |      |
|                    |               |                |            |                                                                                                    |      |
|                    |               |                |            |                                                                                                    |      |
|                    |               |                |            |                                                                                                    |      |
|                    |               |                |            |                                                                                                    |      |
|                    |               |                |            |                                                                                                    |      |
|                    |               |                |            |                                                                                                    |      |
| 信息                 |               |                |            |                                                                                                    |      |
| [2014-05-18,11:44  | :53] 在端口5196监 | 斫成功。           |            |                                                                                                    | 4    |
| [2014-05-18, 11:44 | :53] 在端口4196监 | 「听成功。          |            |                                                                                                    |      |
|                    |               |                |            |                                                                                                    |      |
|                    |               |                |            |                                                                                                    |      |
|                    |               |                |            |                                                                                                    |      |
|                    |               |                |            |                                                                                                    |      |
|                    |               |                |            |                                                                                                    |      |

#### picture6 ZLVircomMain interface

| 序 | 类型 | 设备名称      | 型号   | Ρ | 设备IP          | 本地   | 目的IP 🛆      | 模式         | TCP | 虚拟串 | 虚拟串口 | 设备ID     | TXD | RXD |                                                                                                    |
|---|----|-----------|------|---|---------------|------|-------------|------------|-----|-----|------|----------|-----|-----|----------------------------------------------------------------------------------------------------|
| 1 | 内网 | ZLDEV0001 | 2007 | 1 | 192.168.1.200 | 4196 | 192.168.1.3 | TCP Server | 未建立 | 未设置 | 未联通  | FADE547A | 0   | 0   | the second second secon |
| 2 | 内网 | ZLDEV0002 | 2007 | 2 | 192.168.1.201 | 4196 | 192.168.1.3 | TCP Server | 未建立 | 未设置 | 未联通  | FAD47B34 | 0   | 0   | 自动搜索                                                                                                    |

# picture7Device List

You can see all the devices currently online from the device list. Click "Edit Device" to configure the parameters.PList1~2express2Road serial port, thisportThe logo cannot be modified.IP And the device name can be modified.

| 设备信息             | □□网络设置——— |                     | □□高级选项               |          |
|------------------|-----------|---------------------|----------------------|----------|
| 虚拟串口 不使用 💌       | IP模式      | 静态                  | DNS服务器IP 8 . 8 . 4   | . 4      |
| 设备型号 ZLSN2043    | IP地址      | 192 . 168 . 1 . 200 | 目的模式动态               | -        |
| 设备名称 ZLDEV0001   | 端口        | 4196                | 转化协议 无               | -        |
| 安备ID 6A0A4       | 工作模式      | TCP 服务器 ▼           | 保活定时时间 60            | (秒)      |
| 固件版本 V1.557      | 子网掩码      | 255 . 255 . 255 . 0 | 断线重连时间 12            | 〔(秒)     |
| 该设备支持功能          | 网关        | 192 . 168 . 1 . 1   | 网页访问端口 80            |          |
| □ 网页下载           | 目的IP或域名   | 192.168.1.3 本地IP    | 所在组播地址 230 . 90 . 76 | . 1      |
| ▼ 域名系统           | 目的端口      | 4196                | □ 启用注册包: □           | ASC:     |
| ☞ REAL_COM协议     |           |                     | □ 启用无数据重启 每隔 300     | —<br>(秋) |
| ☑ Modbus TCP转RTU | 波特率       | 115200 -            | 后 启用定时发送参数 每隔 5      | (分钟      |
| ▶ 串口修改参数         | 数据位       | 8                   | 更多高级选项               |          |
| ☑ 自动获取IP         | 校验位       | 无 🔽                 | →分包规则→               |          |
| ■ 存储扩展EX功能       | 停止位       | 1                   | 数据包长度 1300           | (字节)     |
| ▼ 多TCP连接         | 流控        | 无 🔽                 | 数据包间隔(越小越好) 3        | ( 毫秒)    |

#### picture8Device parameters

In this interface, users can set the parameters of the device, and then click "Modify Settings" to set the parameters to the device.flashThe data will not be lost when the power is off. The device will automatically restart.

The main configuration parameters here are: baud rate, data bit, check bit in the serial port settings;IPAddress, subnet mask, gateway; sometimes, depending on the computer software, it is also necessary to configure the working mode of the serial port server.

The detailed meanings of other parameters are as follows:

|                     | sui                                | face4Parameter meaning                                                             |
|---------------------|------------------------------------|------------------------------------------------------------------------------------|
| parameter name      | Ranges                             | meaning                                                                            |
| Virtual Serial Port | Virtual string not used or created | You can bind the current device to a created virtual serial port.                  |
|                     | mouth                              | Please add it in the "Serial Port Management" on the main interface firstCOMmouth. |
| Device Model        |                                    | Only display the core module model                                                 |
| Device Name         | Any                                | You can give the device a human-readable name, up to9Words                         |
|                     |                                    | Section, support Chinese names.                                                    |
| equipmentID         |                                    | Factory onlyID,Unchangeable.                                                       |
| Firmware version    |                                    | Core module firmware version                                                       |
| The device supports |                                    | Reference Table5Device supported features                                          |
| Function            |                                    |                                                                                    |

| IPmodel                 | Static,DHCP                 | The user can select static orDHCP(Dynamic acquisitionIP)                                     |
|-------------------------|-----------------------------|----------------------------------------------------------------------------------------------|
| IPaddress               |                             | Serial port serverIPaddress                                                                  |
| port                    | 0~65535                     | The serial port server is inTCP ServerorUDPMode monitoring                                   |
|                         |                             | Listen port. When acting as a client, it is best to specify the port as0port,                |
|                         |                             | It is helpful to improve the connection speed when using0The system will follow the port     |
|                         |                             | The machine is assigned a local port. The difference between this and the non-zero port      |
|                         |                             | yes:(1) The local port is0When the module is restarted andPC                                 |
|                         |                             | Rebuild a newTCPConnection, oldTCPconnect                                                    |
|                         |                             | May not be closed, and the device may have multiple false connections.                       |
|                         |                             | Generally, the host computer hopes to close the old connection when the module is restarted; |
|                         |                             | Specifying a non-zero port will close old connections.2) The local port is0                  |
|                         |                             | hour,TCPRe-establishing the connection takes less time.                                      |
|                         |                             | The serial port server is inTCPIn client mode, it also acts as                               |
|                         |                             | TCPThe server listens for connections on port.TCPClient                                      |
|                         |                             | The local port number used to connect to the server is "port +1" .                           |
| Operating mode          | TCPServer mode,TCP          | Set asTCPWhen the server is on, the serial port server waits for the computer                |
|                         | Client mode,UDPmodel,       | Connect; Set toTCPWhen the client is                                                         |
|                         | UDPMulticast                | Towards the goalIPThe specified network server initiates the connection.                     |
| Subnet Mask             | For example:255.255.255.0   | Must be the same as the subnet mask of the local area network.                               |
| Gateway                 | for example:192.168.1.1     | Must be the same as the local LAN gateway.                                                   |
| PurposeIPor domain name |                             | existTCPClient orUDPIn this mode, data will be sent to the destination                       |
|                         |                             | IPOr the computer indicated by the domain name.                                              |
| Destination Port        |                             | existTCPClient orUDPIn this mode, data will be sent to the destination                       |
|                         |                             | IPThe destination port of the                                                                |
| Baud rate               | 300,600,1200,2400,          | Serial port baud rate                                                                        |
|                         | 4800,7200,9600,             |                                                                                              |
|                         | 14400,19200,28800,          |                                                                                              |
|                         | 38400,57600,76800(Right now |                                                                                              |
|                         | 921.6Kbps)、115200,          |                                                                                              |
|                         | 230400,460800               |                                                                                              |
| Data bits               | 5,6,7,8,9                   |                                                                                              |

| Check Digit         | None, Even, Odd, Mark, Empty       |                                                                                               |
|---------------------|------------------------------------|-----------------------------------------------------------------------------------------------|
|                     | grid                               |                                                                                               |
| Stop bits           | 1,2                                |                                                                                               |
| Flow Control        | No flow control, hard flow control | Hard flow control is only forRS232Serial port valid                                           |
|                     | CTS/RTS、 Hard flow control         |                                                                                               |
|                     | DTR/DCR、 Soft Fluidics             |                                                                                               |
|                     | XON/XOFF                           |                                                                                               |
| DNSserver           |                                    | When the purposeIPWhen describing by domain name, you need to fill in thisDNSClothes          |
|                     |                                    | ServerIP existIPMode isDHCPNo need to specifyDNS                                              |
|                     |                                    | server it will automaticallyDHCPServer acquisition                                            |
| Dumo e e Marda      | Statia duramia                     | TCDIs short model. After using static destination mode, the during                            |
| Purpose Mode        | Static, dynamic                    | ICPIN client mode: After using static destination mode, the device                            |
|                     |                                    | Connect to server continuously5The device will automatically restart after the first failure. |
| Conversion Protocol | NONE , Modbus                      | NONEIndicates that data forwarding from the serial port to the network is transparent;        |
|                     | TCP<->RTU,Real_COM                 | Modbus TCP<->RTUwillModbus TCPAgreement Direct                                                |
|                     |                                    | Convert toRTUAgreement, convenience andModbus TCPprotocol                                     |
|                     |                                    | Cooperate;RealCOMFor compatibility with old versionsREAL_COM                                  |
|                     |                                    | protocol is designed for virtual serial port mode, but                                        |
|                     |                                    | When using a virtual serial port, you do not necessarily need to selectRealCom                |
|                     |                                    | protocol.                                                                                     |
| Keep-alive time     | 0~255                              | Heartbeat interval.1) Select1~255If the device is                                             |
|                     |                                    | AtTCPIn client working mode, it will automatically                                            |
|                     |                                    | Scheduled time"TCPThis ensures the link                                                       |
|                     |                                    | TCPValidity. Set to0WhenTCPHeartbeat.2)                                                       |
|                     |                                    | Set as0~254When the conversion protocol is selected as                                        |
|                     |                                    | REAL_COMProtocol, every keep-alive timer, the device                                          |
|                     |                                    | A length of1Contents0data, to achieve                                                         |
|                     |                                    | RealcomThe heartbeat mechanism in the protocol. Set to255There will be no                     |
|                     |                                    | realcomHeartbeat.3)Set as0~254If                                                              |
|                     |                                    | Prepared forTCPClient, the device will keep alive every time                                  |
|                     |                                    | The device parameters will be sent to the destination computer. Set to255hour                 |
|                     |                                    | The function of sending no parameters can realize remote device management.                   |

| Disconnection reconnection time                                             | 0~255           | InTCPIn client mode, if the connection is not successful,                                                                                                    |  |  |
|-----------------------------------------------------------------------------|-----------------|----------------------------------------------------------------------------------------------------|--|--|
|                                                                             |                 | "Disconnection reconnection time" to re-initiate theTCPeven                                                                                                    |  |  |
|                                                                             |                 | can be0~254seconds, if set255, then it means                                                                                                    |  |  |
|                                                                             |                 | Never reconnect. Note the firstTCPConnection (such as                                                                                                    |  |  |
|                                                                             |                 | Hardware power on, throughzlvir.comSoftware restarts the device, no data                                                                                                    |  |  |
|                                                                             |                 | The light is on) will usually be connected immediately, only after the first connection fails                                                                                                    |  |  |
|                                                                             |                 | It will wait for the "disconnection reconnection time" before trying again, so                                                                                                    |  |  |
|                                                                             |                 | The "reconnection time" will not affect the normal operation of the network and server.                                                                                                    |  |  |
|                                                                             |                 | The connection establishment time.                                                                                                    |  |  |
| Web access port                                                             | 1~65535         | The default is80                                                                                                    |  |  |
|                                                                             |                 |                                                                                                    |  |  |
| Multicast address                                                           |                 | UDPUsed for multicast                                                                                                    |  |  |
| Multicast address                                                           |                 | UDPUsed for multicast<br>whenTCPWhen the connection is established, the registration packet is sent to the computer.                                                                                                    |  |  |
| Multicast address                                                           |                 | UDPUsed for multicast whenTCPWhen the connection is established, the registration packet is sent to the computer. After enabling the registration package, you must selectrealcomProtocol. Support                                                                                                    |  |  |
| Multicast address                                                           |                 | UDPUsed for multicast whenTCPWhen the connection is established, the registration packet is sent to the computer. After enabling the registration package, you must selectrealcomProtocol. Support TCPServers andTCPClient mode.                                                                                                    |  |  |
| Multicast address Enable Registration Package Packet length                 | 1~1400          | UDPUsed for multicast whenTCPWhen the connection is established, the registration packet is sent to the computer. After enabling the registration package, you must selectrealcomProtocol. Support TCPServers andTCPClient mode. One of the serial port framing rules. The serial port server receives the long                                                                                                    |  |  |
| Multicast address Enable Registration Package Packet length                 | 1~1400          | UDPUsed for multicast whenTCPWhen the connection is established, the registration packet is sent to the computer. After enabling the registration package, you must selectrealcomProtocol. Support TCPServers andTCPClient mode. One of the serial port framing rules. The serial port server receives the long After receiving the data, the received data is sent to the network as a frame                                                                                                    |  |  |
| Multicast address Enable Registration Package Packet length                 | 1~1400          | UDPUsed for multicast         whenTCPWhen the connection is established, the registration packet is sent to the computer.         After enabling the registration package, you must selectrealcomProtocol. Support         TCPServers andTCPClient mode.         One of the serial port framing rules. The serial port server receives the long         After receiving the data, the received data is sent to the network as a frame         superior.                                                                                                    |  |  |
| Multicast address Enable Registration Package Packet length Packet Interval | 1~1400<br>0~255 | UDPUsed for multicast         whenTCPWhen the connection is established, the registration packet is sent to the computer.         After enabling the registration package, you must selectrealcomProtocol. Support         TCPServers andTCPClient mode.         One of the serial port framing rules. The serial port server receives the long         After receiving the data, the received data is sent to the network as a frame superior.         Serial port framing rule 2. When the serial port of the serial server receives data                                                                                      |  |  |
| Multicast address Enable Registration Package Packet length Packet Interval | 1~1400<br>0~255 | UDPUsed for multicast         whenTCPWhen the connection is established, the registration packet is sent to the computer.         After enabling the registration package, you must selectrealcomProtocol. Support         TCPServers andTCPClient mode.         One of the serial port framing rules. The serial port server receives the long         After receiving the data, the received data is sent to the network as a frame superior.         Serial port framing rule 2. When the serial port of the serial server receives data         If a pause occurs and the pause time is greater than this time, the received |  |  |

# InfaceSDevice supported features name iilustrate Web Download Supports controlling serial port output commands through web pages, only the suffix isWThe products have<br/>Function. Domain Name System PurposeIPIt can be a domain name (for example,wwwserver address). REAL\_COMprotocol A non-transparent serial port server protocol suitable for multi-serial port serversInternet<br/>Bind the virtual serial port. Because the protocol contains the deviceMACSo the address is<br/>Helps the host computer to identify the device. Generally, it can be ignored. Modbus TCPchangeRTU Only model3Position4This function can be achievedModbus TCPchange

|                                          | RTU. It also supports multi-host functionality.                                        |
|------------------------------------------|----------------------------------------------------------------------------------------|
| Modify the parameters of the serial port | Support serial portATInstructions to configure and read device parameters.             |
| Automatic acquisitionIP                  | supportDHCPClient Protocol                                                             |
| Storage expansionEXFunction              | Subsequent expansion                                                                   |
| manyTCPconnect                           | AsTCPThe server supports more than1indivualTCPconnect.                                 |
| IOPort Control                           | Model No.3Position4Models support any custom instructions to control8indivualIOOutput. |
| UDPMulticast                             | UDPMulticast                                                                           |
| Multi-PurposeIP                          | AsTCPSupport simultaneous connections when client is connected7PurposeIP.              |
| Proxy Server                             | Supports proxy server functionality (requires specific models).                        |
| SNMPFunction                             | supportSNMPchangeModbus RTUProtocol. Only the suffix -SNMPOnly support                 |
|                                          | This function.                                                                         |
| P2PFunction                              | Support byP2PThe traversal technology enables access to devices in any network.        |
|                                          | Suffix:NThe models support this function.                                              |

4.5 TCPCommunication test

After configuring the device parameters, you can use the serial port tool,TCPDebugging toolsTCPConnect

communication test.

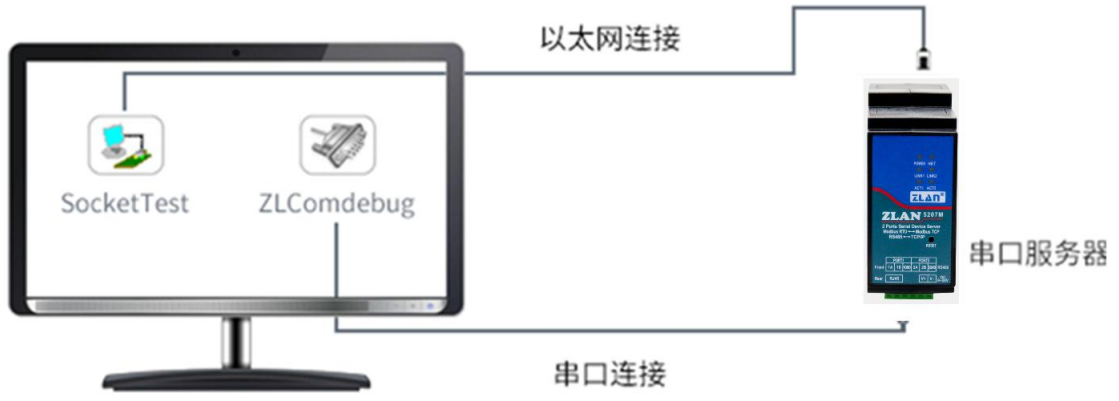

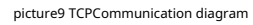

Assume nowPCMachineCOMmouth(USBchangeRS485cable) and the serial port of the serial server, then openZLComDebug (<u>http://www.zlmcu.com/download/Comdebug.rar</u>)Serial port debugging assistant, and open the correspondingCOMMouth map5;OpenTCP & UDPDebug AssistantSocketTest ( <u>http://www.zlmcu.com/download/SocketTest.rar</u>), and asTCPClient mode, fill in Write the purposeIPFor serial port serversIP(Currently192.168.1.200), the destination port is 4196, then click the "Open" button.SocketTestEnter "socket send"Click Send, and the data will be transferred to the serial server through the network port.RS485interface, and then sent to ZLComDebug, then in ZLComDebugIn turn,ZLComDebugEnter "Comdebug send", click Send to send tosocket test, and display it.

| _`````````````````````````````````````                           |                                                      |
|------------------------------------------------------------------|------------------------------------------------------|
| 串口号 COM4 ▼<br>波特率(支持手动输入)<br>115200 ▼<br>数据位 8 ▼                 | sockettest send                                      |
| 停止位 1 🚽                                                          |                                                      |
| 校验位 None ▼                                                       |                                                      |
| 流控制 None 🔻                                                       |                                                      |
| 关闭串口                                                             |                                                      |
| <ul> <li>接收区设置</li> <li>□ Hex显示</li> <li>接收窗口字节 10000</li> </ul> |                                                      |
| 清除窗口                                                             |                                                      |
|                                                                  |                                                      |
| 「 自动发送                                                           |                                                      |
| 每隔 100 (ms)                                                      | 发送信息(ctrl+Enter输入回车(0xOd, 0xOa); \r输入0xOd, \n输入0xOa) |
| □ 发送收到的帧                                                         | Comdebug send                                        |
| 帧尾字符0x 61                                                        |                                                      |
| 「 收到帖屋后发送                                                        |                                                      |
| MULTINAC/AXUA                                                    |                                                      |

picture5 comdebugSend and receive interface

|                                                                                                    | 接收信息 接收缓冲大小: 2000 字节                                                                                     |      |
|----------------------------------------------------------------------------------------------------|----------------------------------------------------------------------------------------------------|------|
| 上市模式:       □101 番户端       ●         本地端口:       □       0表示任意         WDP目的IEP/端口随对方变化       □         目的IF:       192.168.1.200         目的端口:       4196         所在組播组:       230.90.76.1 | comdebug send                                                                                            |      |
| - 接收区设置<br>「 十六进制接收<br>「 选择接收文件/停止接收<br>                                                                                                    | 发送信息(ctrl+Enter输入回车(OxOd,OxOa); \r输入OxOd,\n输入OxOa)<br>sockettest send                                    |      |
|                                                                                                    | 报告 Г 关闭报告                                                                                                | 清空信息 |
| 反应と反血<br>□ 十六进制发送(格式01 02)                                                                                                    | 24743.289846(s) send TCP rcv from socket TCPClient<br>24735.215846(s) send TCP socket TCPClient Send OK! | -    |

picture11 sockettestSend and receive interface

# 4.6Virtual serial port test

In the pictureSocketTestis throughTCPTo communicate directly with the serial port server, in order to enable the user's already developed serial port software to communicate with the serial port server, it is necessary to add a virtual serial port between the user program and the serial port server. As shown in the figure,ZLVircomand user programs run on one computer, ZLVircomVirtual OneCOMMouth, let thisCOMThe port corresponds to this serial port server. When the user program opensCOM Communication can be done throughZLVircom-Serial port server - send to the user's serial port device. The following

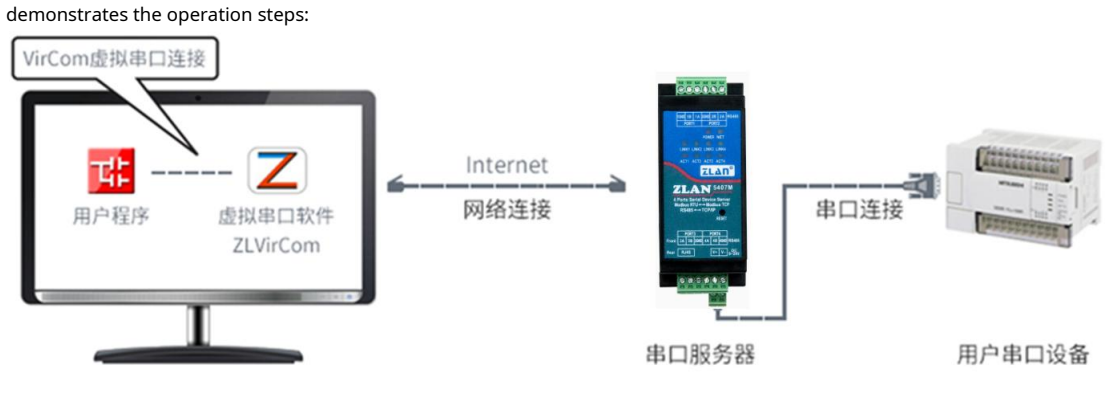

picture12The role of virtual serial port

ClickZLVircomClick "Serial Port Management" on the main interface, then click "Add" and select Add

23

| 序 | 虚拟串口 | 虚拟串口名称 | 类型     | 说明     |                       | 自适应方式 |    |
|---|------|--------|--------|--------|-----------------------|-------|----|
|   |      | 添加     | 虚拟串口   |        | and the second second | ×     |    |
|   |      |        | 需要添加的  | ICOM口: | <b>COM5</b>           | •     | 添加 |
|   |      |        | 取个容易记  | 名字:    |                       | _     |    |
|   |      |        | 虚拟串口工  | 作模式:   | 绑定ID(默认)              | •     | 删除 |
|   |      |        | 目的IP或域 | 名:     | 192.168.1.200         | _     | 编辑 |
|   |      |        | 目的端口:  |        | 4196                  | _     |    |
|   |      |        | 监听端口:  |        | 24384                 | _     | 返回 |
|   |      |        | 串口参数自  | 适应:    | 按全局 (默认)              | -     |    |
|   |      |        | ┏ 虚拟串ロ | 〕注册ID: |                       |       |    |
|   |      |        | 确      | 定      | 取消                    |       |    |
|   |      |        |        |        |                       |       |    |
|   |      |        | _      | _      |                       |       |    |
|   |      |        |        |        |                       |       |    |

COM5, inCOM5The computer didn't exist.COMmouth. 虚拟串口管理

# picture6Add a virtual serial port

Then go to Device Manager and double-click the requiredCOM5As shown in the figure, select the device to be bound.COM5. Then click "Edit Settings". and returnZLVircom You can see the main interface ofCOM5Already andIPfor192.168.1.200The device is connected. You can now use COM5replaceSocketTestto communicate.

| Z 虚拟串口&设备管理器 - VirCom                                          |                    | BRYGHTSH.L. | Mage: Manual Start |          |
|----------------------------------------------------------------|--------------------|-------------|--------------------|----------|
| 管理(M) 配置(C) 查看(V) 帮助(H)                                        |                    |             |                    |          |
| ●         ●         ●           启动服务         停止服务         设备管理 | (2)           事口管理 |             |                    |          |
| 序 状态                                                           | 虚拟串口               | 设备名称        | 设备来路IP             | 设备ID     |
| 1 已连接                                                          | COM5               | ZLDEV0001   | 192.168.1.200      | E8147426 |
| 信白                                                             |                    |             |                    |          |
| [2014-05-24 17:07:45] 连接                                       | 192.168.1.200 成功。  |             |                    | *        |

#### picture7The virtual serial port has been connected

OpenZLComdebugTo simulate the user's serial port program, openCOM5(The virtual serial port above), open anotherZLComdebugTo simulate a serial port device, openCOM4(Hardware serial port).COM5The link for sending data is as follows:COM5-ZLVircom-Serial server network port-Serial server serial port-COM4.on the contrary,COM4arriveCOM5It can also transfer data:COM4-Serial port server serial port-Serial port server network port-ZLVircom-COM5As shown in the figure8It shows the data sending and receiving of both parties.

If COM4If it is changed to user serial port device, COM5It can realize communication with user equipment.

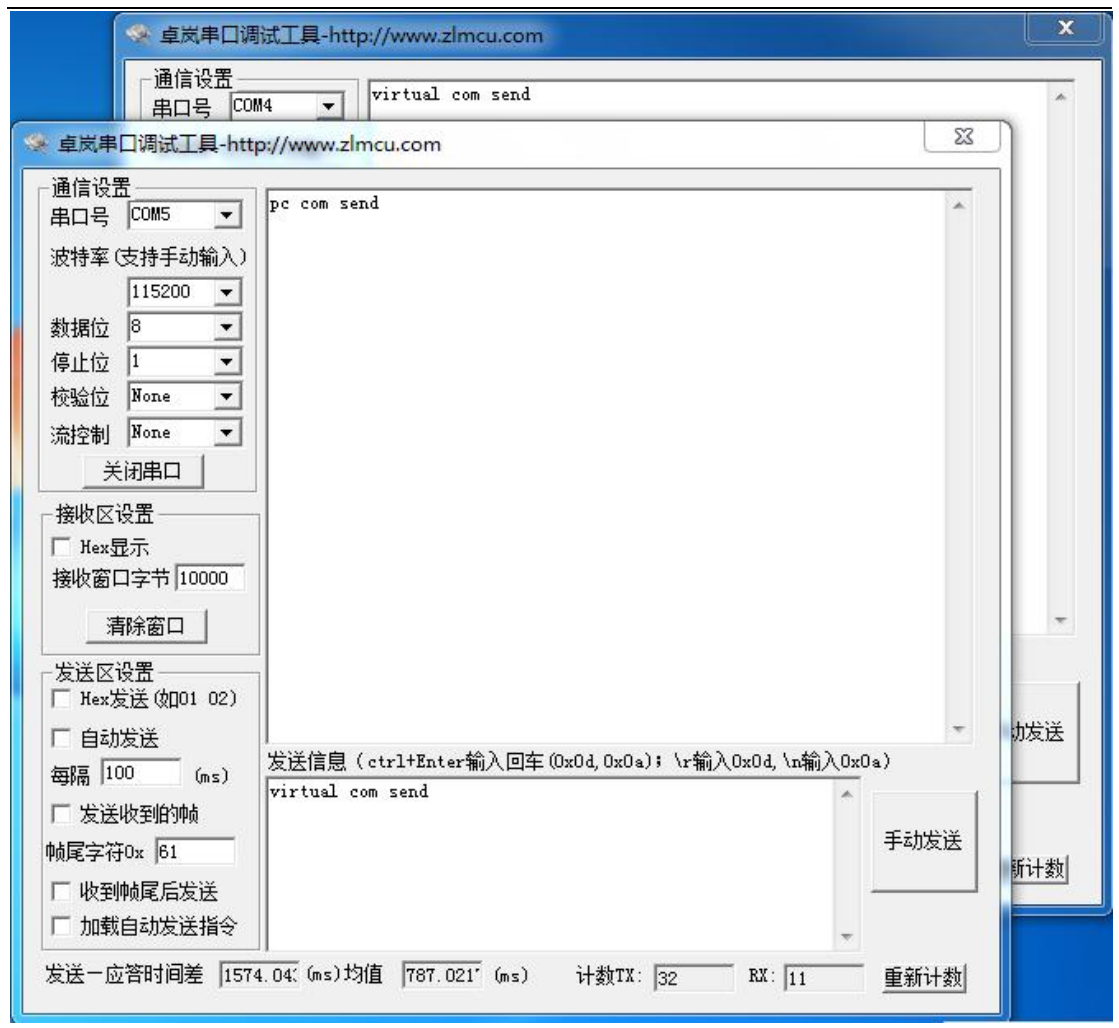

picture8Communicate via virtual serial port

# 4.7 Modbus TCPtest

| 「高级选项――  | per destact des des |     |
|----------|---------------------|-----|
| DNS服务器IP | 8.8.4               | . 4 |
| 目的模式     | 动态                  | •   |
| 转化协议     | Modbus_TCP 协议       | •   |
| 保活定时时间   | 60                  | (秒) |
| 断线重连时间   | 12                  | (秒) |
| 网页访问端口   | 80                  |     |

picture9EnableModbus TCPFunction

If the userModbus TCPThe software is used as a slave (Slave), you need to change the working mode to client based on the conversion protocol.IPChange toModbus TCPComputer where the software is locatedIP, the destination port is502, as shown in the figure10shown.

| IP模式    | 静态                  |
|---------|---------------------|
| IP地址    | 192 . 168 . 1 . 223 |
| 端口      | 0                   |
| 工作模式    | TCP 客户端 ▼           |
| 子网掩码    | 255 . 255 . 255 . 0 |
| 网关      | 192 . 168 . 1 . 1   |
| 目的IP或域名 | 192.168.1.189 本地IP  |
| 目的端口    | 502                 |

picture10 Modbus TCPBe a client.

# 4.8 WebMode Configuration

useZLVircomYou can search and configure device parameters in different network segments.WebThe configuration mode requires that the computer and the serial port server are in the sameIPsegment, and the serial port server needs to be known in advanceIPaddress. ButWebConfiguration can be done on any machine withoutZLVircomon a computer. 1.Enter the serial server'sIPAddress, e.g.http://192.168.1.200, open the following web page.

| 🛛 Login 🛛 🗙 🕂              |                         | ✓ - □ × |
|----------------------------|-------------------------|---------|
| ← → C ▲ 不安全   192.168.1.20 | 0                       | @☆□     |
|                            |                         |         |
| ۲L                         |                         |         |
|                            |                         |         |
|                            |                         |         |
|                            |                         |         |
|                            | 71 AN Device Management |         |
|                            | Please input key        |         |
|                            |                         |         |
|                            | Login                   |         |
|                            |                         |         |
|                            |                         |         |

picture11

2.existPasswordEnter a password: The default is no password. ClickloginButton to log in.

| ZLAN                        |                                                                          |                                      |                                           | English 通出            |
|-----------------------------|--------------------------------------------------------------------------|--------------------------------------|-------------------------------------------|-----------------------|
| <b>网页配置</b><br>配置工具<br>售后中心 | <b>设备信息</b><br>设备名称: ZLDEV0001<br>设备D: 28-63-FA-DE-54-7A<br>国件版本: V1 452 | <b>网络设置</b><br>IP模式:<br>IP地址:<br>满口: | 静态 V<br>192.168.1.200<br>4196             |                       |
|                             | <b>串口设置</b><br>波特率: 115200 →<br>数据位: 8 →                                 | 工作模式:<br>子网掩码:<br>网关:                | TCP 服务器 ~<br>255.255.255.0<br>192.168.1.1 |                       |
|                             | 校验位: 无 ✔<br>停止位: 1✔<br>流控: 无 ✔                                           | 目的IP或域名:<br>目的))明口:<br>网页访问))满口:     | 192.168.1.3<br>4196<br>80                 |                       |
|                             | <b>多主机设置</b><br>接收协议: 五.                                                 | 高级设置<br>无数据重启:                       | 禁用▼                                       | _                     |
|                             | 播令应答語时时间 0 32~8000ms<br>多主机设定 禁用 >                                       | 无数据重启时间:<br>断线重连时间;                  | 300<br>12                                 | 5~1270 ₺)<br>1~255 ₺) |
|                             | 注:当多主机功能被禁用时,超时时间将始终为0。超时时间必须为32的倍数。                                     | <b>修改密码</b><br>新密码:<br>再次输入新密码:      |                                           |                       |
|                             |                                                                          | -                                    | -                                         | 提交修改                  |

picture12 WebConfiguration interface

3. The serial port server parameters can be modified in the web page that appears. For related parameters, please refer to the table4Parameter

meaning.

4.After modifying the parameters, click the "Submit Changes" button.

# 5.Working mode and conversion protocol

Different serial port server working modes and conversion protocols can be selected in different application scenarios, so that they can be used more stably and reliably. The following is a detailed introduction.

There are basically two types of serial port servers: with virtual serial port and without virtual serial port, as shown in the figure.9 TCP Communication diagrams and graphs12The function of the virtual serial port is shown in the figure. The user software that needs to be connected with the virtual serial port is the serial port interface (COMport), that is, both the user software and the user device are serial ports; in the case of non-virtual serial ports, the user software is directlyTCP/IPCommunication but the user device is still serial port.

In non-virtual serial port mode, the "conversion protocol part" is divided into transparent transmission,Modbus

TCP changeRTUandRealcomprotocol3If the user software is a fixed protocolModbus TCPCooperation

The lower machine isModbus RTUWhen you need to selectModbus TCPchangeRTUWay;Realcom The protocol is

currently only used in multi-serial port servers asTCPUsed when the client connects to a server and the server uses a

surface6Network Configuration Mode

virtual serial port.

The usage is summarized as follows:

| serial number | Virtual Serial Port | Equipment working mode | Conversion Protocol | illustrate                                                    |
|---------------|---------------------|------------------------|---------------------|---------------------------------------------------------------|
|               | use                 | Mode                   |                     |                                                               |
| 1             | use                 | TCPserver              | none                | Suitable for user software to openCOMmouth                    |
|               |                     |                        |                     | Active data collection scenarios.                             |
| 2             | use                 | TCPClient              | none                | Suitable for scenarios where the device actively sends data   |
|               |                     |                        |                     | If you selectTCPThe server can                                |
|               |                     |                        |                     | The device may be disconnected and unable to reconnect        |
|               |                     |                        |                     | question.                                                     |
| 3             | Do not use          | TCPserver              | Modbus TCPchangeRTU | Applicable to user software isModbus                          |
|               |                     |                        |                     | TCP, the user device isModbus RTU.                            |
|               |                     |                        |                     | andModbus TCPThe situation of being the main station.         |
| 4             | Do not use          | TCPClient              | Modbus TCPchangeRTU | Applicable to user software isModbus                          |
|               |                     |                        |                     | TCP, the user device isModbus RTU.                            |
|               |                     |                        |                     | andModbus <b>RTU</b> The situation of being the main station. |
| 5             | use                 | TCPClient              | Realcomprotocol     | Multi-port serial server asTCPclient                          |
|               |                     |                        |                     | When using a virtual serial port, it is best                  |
|               |                     |                        |                     | useRealcomprotocol.                                           |
| 6             | Do not use          | TCPClient              | none                | Suitable for a large number of devices connected              |
|               |                     |                        |                     | A cloud-based approach. And generally                         |
|               |                     |                        |                     | The cloud isInternetA public network                          |
|               |                     |                        |                     | IPserver.                                                     |
| 7             | Do not use          | TCPserver              | none                | Applicable to both devices and computers on the same          |
|               |                     |                        |                     | A local network, monitoring locally,                          |
|               |                     |                        |                     | No need to crossInternetcommunication.                        |

#### 5.1.Virtual serial port mode

If the user software is usingCOMIf you want to communicate with the port, you must use the virtual serial port mode.

PLCSoftware, configuration software, instrument software, etc.

Check whether the monitoring computer and device are in the local network:

- a)If the computer is inInternetA public networkIPIf the device is using a server, then it must useTCPClient mode allows the device to connect to the server.6middle
  ② and ⑤. If it is a multi-serial port server, you must select ⑤.
  b)All in the local network (canpingIf the device sends data actively, you must
- use the device to doTCPThe client can choose method ②, otherwise you can choose method ①.

# 5.2.directTCP/IPCommunication Mode

If not neededModbus TCPProtocol conversion does not require a virtual serial port. In this case, the user software may communicate directly with the network port of the serial server.TCP/IPCommunication, the serial port server willTCP/IPThe data is converted into serial port data and sent to the serial port device.

Generally, users of this type of usage develop their own host computer network communication software, which integrates the analysis of the device's serial port communication protocol. This method is more flexible and efficient than the virtual serial port.6<sup>®</sup> and <sup>⑦</sup> in it.

exist"4.5 TCPThe section "Communication Test" briefly describes the serial port server as aTCPHere we will describe how to communicate with the server.TCPClient,UDPMode, multipleTCPHow to connect and communicate with computer software.SocketTest(Imitate userTCP/IPcommunication software) as an example.

ZLAN serial port server complies with the standardTCP/IPProtocol, so any network terminal that complies with the protocol can communicate with the serial port server. ZLAN Technology provides a network debugging tool (SocketDlgTest Program) to simulate a network terminal to communicate with the serial port server.

In order for two network terminals (here the network debugging tool and the serial port server) to communicate, their parameter configurations must be paired.

# TCPClient Mode

TCPThere are two working modes in this mode:TCPServer andTCPNo matter which mode is adopted, one party must be the server and the other party must be the client. Only then can the client access the server. If both parties are the client or the server, communication cannot be achieved. When the serial device server acts as a client, it must have3The corresponding relationship, Figure13As shown. (1)Working mode correspondence: The working mode of the serial port server is the server mode of the client corresponding to the network tool. (2) IPAddress correspondence: the purpose of the serial port serverIPMust be the computer where the network tool is locatedIPaddress,(3)Port correspondence: The destination port of the serial port server must be the local port of the network tool. After this setting, the serial port server can automatically connect to the network tool and send and receive data after the connection is established.

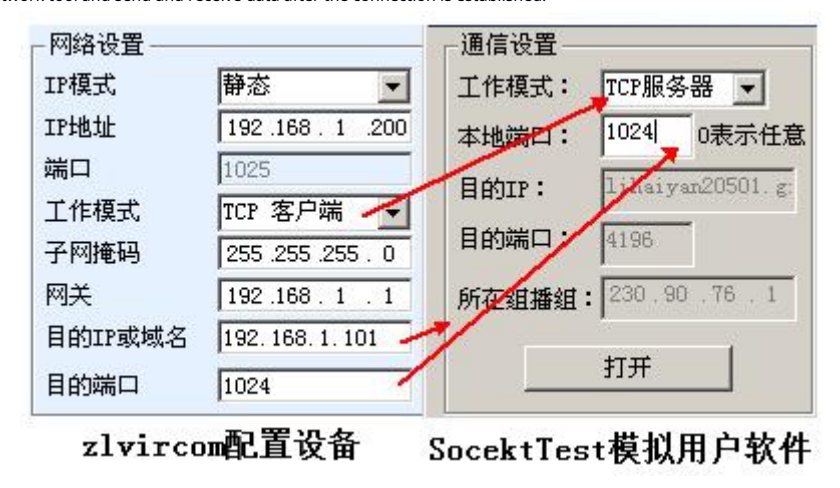

picture13Serial Device Server as Client

5.2.2.Client connects to multiple servers

When the ZLAN serial device server is used asTCPClients can connect simultaneously7PurposeIPaddress, the data sent by the serial port will be sent to7PurposeIPIf there are not so many servers, the remaining purposes will be vacant.IPThe usage is as follows:

| 网络设置——— |                     |
|---------|---------------------|
| IP模式    | 静态                  |
| IP地址    | 192 . 168 . 1 . 200 |
| 端口      | 0                   |
| 工作模式    | TCP 客户端             |
| 子网掩码    | 255 . 255 . 255 . 0 |
| 网关      | 192 . 168 . 1 . 1   |
| 目的IP或域名 | 192.168.1.189 本地IP  |
| 目的端口    | 1024                |

picture14The first purposeIPand Port

| 「多目的IP和端口——   |      |         |
|---------------|------|---------|
| 192.168.1.100 | 1024 | 客户端目的 💌 |
| 192.168.1.101 | 1025 | 客户端目的 👤 |
| 192.168.1.102 | 1026 |         |
| 192.168.1.103 | 1027 |         |
| 192.168.1.104 | 1028 |         |
| 192.168.1.105 | 1029 |         |

picture15Remaining2~7indivualIPand Port

FirstIPAs shown in the figure14The device settings interface shown in the figure shows the firstIPCan be a domain name. The remaining2~7PurposeIPClick the "More advanced options" button in the device settings interface to open more advanced options for settings.

all7PurposeIPAfter the settings are completed, you can connect automatically. If you cannot connect, you will wait for the "disconnection and reconnection" time and reconnect repeatedly.

**TCPServer Mode** 

When the serial device server is used as a server, there are also3The corresponding relationship is shown in Figure16After setting up, click the open button of the network tool to establish a connection with the serial port server.TCPConnection. After the connection is established, data can be sent and received.

| - 网络设置 —— |                   | 通信设置                   |
|-----------|-------------------|------------------------|
| IP模式      | 静态                | 工作模式: TCP客户端 ▼         |
| IP地址      | 192 .168 . 1 .200 | 本地端口: 0 0表示任意          |
| 端口        | 1025              | E 64TP · 192 168 1 200 |
| 工作模式      | TCP 服务器 🗲         |                        |
| 子网掩码      | 255 .255 .255 . 0 | 目的端口:1025              |
| 网关        | 192.168.1.1       | 所在组播组: 230.90.76.1     |
| 目的IP或域名   | 192.168.1.101     |                        |
| 目的端口      | 1024              | 打开                     |

zlvircom配直设备

picture16Serial port server as server

When the serial port server is used as a server, it can accept30indivualTCPThe data received by the serial port will be forwarded to all establishedTCPIf you need to send data only to the most recent network packet recipient,TCP, you need to enable the multi-host function, please refer to7.4Multi-host capability.

5.2.4. Acting as both client and server

ZLAN serial port server supportsTCPThe client side can also acceptTCPconnection, that is,

| 网络设置    |                 |       |
|---------|-----------------|-------|
| IP模式    | 静态              | -     |
| IP地址    | 192 .168 . 1    | . 200 |
| 端口      | 1024            |       |
| 工作模式    | TCP 客户端         | -     |
| 子网掩码    | 255 . 255 . 255 | . 0   |
| 网关      | 192 .168 . 1    | . 1   |
| 目的IP或域名 | 192.168.1.189   | 本地IP  |
| 目的端口    | 1024            |       |

also hasTCPServer functionality.

picture17Acting as both client and server

By default, it is usedZLVircomWhen configuring, if you change the working mode to "TCP Client mode, the port (that is, the local port) will automatically become0 (0In order to supportTCPIn server mode, the computer software must know the local port of the device, so a value needs to be specified here, as shown in the figure17As shown, the computer software can now connect

# 192.168.1.200of1024The device also connects as a client

192.168.1.189of1024Port. Required**Notice**The local port1024is occupied by the server, so when acting as a client, the local port is "port +1", that is192.168.1.189 The software on the device sees that the port is1024+1=1025.

# 5.2.5. UDPmodel

existUDPIn this mode, the parameter configuration is shown in the figure18As shown, on the left isZLVircomThe configuration of the serial port server in the middle, and the network debugging tool on the rightSocketDlgTestFirst, both must beUDPWorking mode. Also indicated by the red arrow is the purpose of the network toolIPThe destination port must point to the local port of the serial server. IPand local port. The purpose of the serial port server is indicated by the blue arrowIPMust be the computer where the network tool is locatedIPThe destination port of the serial server must be the local port of the network debugging tool. Only after these network parameters are configured can bidirectional communication be guaranteed.UDPdata communication.

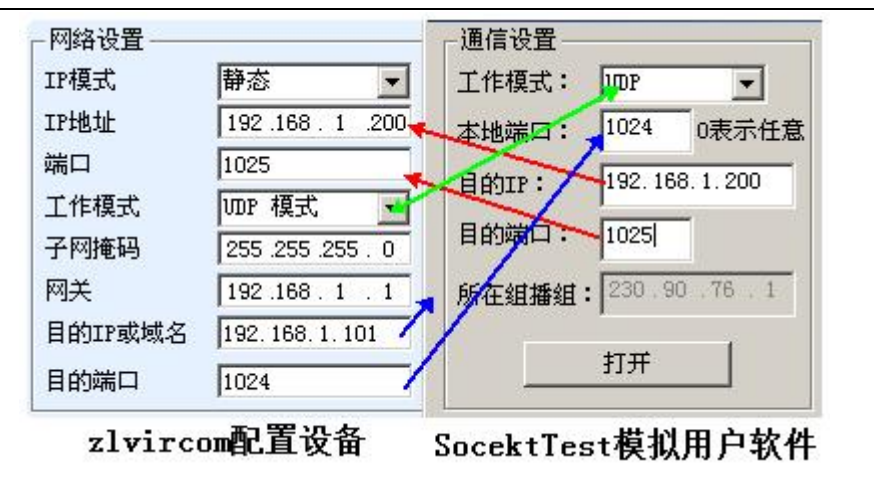

picture18 UDPMode parameter configuration

# 5.3.Equipment couplet method

If the host computer is notSocketprogram(SocketDlgTest) is not a virtual serial port, but two devices are connected through the network port. The configuration method is similar. First, the user needs to2The devices and computers are connected to the same LAN.ZLVircomThe purpose of connecting the computer is only for configuration. After the configuration is completed, the computer does not need to be connected.

ClickZLVircomDevice Management, find this2Equipment, as shown in Figure20Then click "Device Edit" to configure the device. Device couplets can be divided intoTCPCouplets andUDPCouplet. If it is TCPCouplet mode, the parameters of the two devices are as shown in the figure19The parameters indicated by the arrows must correspond, as shown inPCThe corresponding method of connecting the two machines is the same.TCPAfter the connection is successful, you can check the connection status by returning to the "Device Management" dialog box, as shown in the figure20If the status of both devices is "connected", it means that the two devices areTCPThe link has been established.

|         | IP应该                  | 该不同     |                 |       |
|---------|-----------------------|---------|-----------------|-------|
| 网络设置    |                       | 网络设置    | Tax to          |       |
| IP模式    | 静态                    | IP模式    | 静态              | -     |
| IP地址    | 192 . 168 . 1 . 200 💌 | IP地址    | 192 . 168 . 1   | . 201 |
| 端口      | 1024                  | 第日      | 1025            |       |
| 工作模式    | UDP 模式 🖌 🚽            | 王族美     | UDP 模式          | •     |
| 子网掩码    | 255 . 255 . 255 . 0   | 子网络     | 255 . 255 . 255 | . 0   |
| 网关      | 192 . 168 . 1 . 1     | 网关      | 192 .168 . 1    | . 1   |
| 目的IP或域名 | 192.168.1.201 本地IP    | 目的IP或域系 | 192.168.1.200   | 本地IP  |
| 目的端口    | 1025                  | 目的端口    | 1024            |       |

picture19 TCPDevice couplet parameter configuration

|   | 序 | 网络 | 设备名称      | 设备IP          | 目的IP          | 模式         | TCP连接 | 虚拟串口号 | 虚拟串口状态 |
|---|---|----|-----------|---------------|---------------|------------|-------|-------|--------|
|   | 1 | 内网 | ZLDEV0001 | 192.168.1.201 | 192.168.1.200 | TCP Client | 已建立   | 未设置   | 未联通    |
| I | 2 | 内网 | ZLDEV0001 | 192.168.1.200 | 192.168.1.1   | TCP Server | 已建立   | 未设置   | 未联通    |

#### picture20 TCPDevice pairing success check

in the case of UDPThe configuration parameters are shown in the figure.twenty oneAs shown, the parameters corresponding to the arrows must be

one-to-one.UDPAs long as the parameters are configured correctly, there is no need to check the connection status, and the data to be sent will be automatically

sent to the specified device.

| 网络设置    | IPM I                 | 网络设置    |                 |       |
|---------|-----------------------|---------|-----------------|-------|
| IP模式    | 静态                    | IP模式    | 静态              | •     |
| IP地址    | 192 . 168 . 1 . 200 🗨 | IP地址    | 7 192 .168 . 1  | . 201 |
| 端口      | 1024                  | 山市      | <b>x</b> 1025   |       |
| 工作模式    | UDP 模式 🖌 🚽            | 王族英式    | → UDP 模式        | •     |
| 子网掩码    | 255 . 255 . 255 . 0   | 子网推战    | 255 . 255 . 255 | . 0   |
| 网关      | 192 . 168 . 1 . 1     | 网关      | 192 .168 . 1    | . 1   |
| 目的IP或域名 | 192.168.1.201 本世IP    | 目的IP或域名 | 192.168.1.200   | 本地IP  |
| 目的端口    | 1025                  | 目的端口    | 1024            |       |

# picture21 UDPDevice couplet parameter configuration

Finally, it is necessary to remind you that if the devices are connected, in addition to setting the network port parameters as above, you must also set the correct serial port parameters. Mainly, the baud rate of the serial port server needs to be consistent with the baud rate of the user's device. After this setting, the user's device can send data to each other through the serial ports of the two serial port servers.

#### 6.Equipment debugging

#### 6.1.Network physical connection

The serial device server can use a crossover cable or a straight cable to connect to a switch or directly connect to a computer

network port.

After the connection is established, the first step is to checkNETIs the light on? If not, please check whether the network cable is connected properly.

# 6.2.networkTCPconnect

When the device is dynamically acquiredIPWhen using the network port, you cannot connect directly to the computer network port.DHCPThe server can be used (generallyDHCPThe server is the router in the LAN).

|                          |                 | Internet 协议版本 4 (TCP/IPv4) 雇性                                                                                                    |
|--------------------------|-----------------|----------------------------------------------------------------------------------------------------|
| 网络设置<br>IP模式<br>IP地址     | 静态              | 常规<br>如果网络支持此功能,则可以获取自动指派的 IP 设置。否则,<br>您需要从网络系统管理员处获得适当的 IP 设置。                                                                                                    |
| 端口<br>工作模式<br>子网掩码<br>网关 | 4196<br>TCP 服务器 | <ul> <li>● 自动获得 IP 地址 (0)</li> <li>● 使用下面的 IP 地址 (5):</li> <li>IP 地址 (1):</li> <li>192.168.1.189</li> <li>子网摘码 (0):</li> <li>255.255.255.0</li> <li>默认网关 (0):</li> <li>192.168.1.1</li> </ul> |

# Please specify when connecting directlyIP. The computer also needs to specify a fixedIP.

# ZLVircom中的设备IP

# 计算机上的IP配置

picture29Configured in the same network segment

Whether connected directly or through a switch, when configured as staticIPWhen the device and computer are in the same network

segment (unless they are communicating across gateways), as shown in the figure9shown.

becauseZLVircomSupports cross-segment search and configuration, so the ones that can be searched but cannot communicate are generallyIPThe address is not configured, you can useZLVircomConfigure the devices in the same network segment.

Use after configuration4.5 TCPCommunication test or4.6The steps for virtual serial port testing can be seen in the establishmentTCPWhen connectingLinkThe light turns blue.LinkLight blue can also be passedZLVircomSee, as in the device

management list, ifTCPIf the connection column is "established", it meansLinkThe light is blue, as shown in the picturetwenty

twoThis can facilitate remote diagnostics.

|  |   |    |           |    |               |      |               |            | -    |      |       |          |     |     |
|--|---|----|-----------|----|---------------|------|---------------|------------|------|------|-------|----------|-----|-----|
|  | 序 | 类型 | 设备名称      | Ρ. | 设备IP          | 本地   | 目的IP          | 模式         | TCP连 | 虚拟串口 | 虚拟串口状 | 设备ID     | TXD | RXD |
|  | 1 | 内网 | ZLDEV0001 |    | 192.168.1.200 | 1024 | 192.168.1.189 | TCP Client | 已建立  | 未设置  | 未联通   | B25ED458 |     | 44  |
|  |   |    |           |    |               |      |               |            |      |      |       |          |     |     |

picturetwenty twoConnection status and data sending and receiving status

# 6.3.Data sending and receiving

whenLinkAfter the light is on, data can be sent and received between the software and the serial port server.ActiveThe light will come on and will generally last at least1The data will also be output from the serial port of the serial server, but whether the output data is correct depends on whether the correct serial port parameters (baud rate, data bit, stop bit, check bit) are configured.

The serial port device will generally respond to the correct command. Once there is a response (the serial port sends data to the network port), ActiveIf it is not, please check the serial port parameters or whether there is any problem with the serial port line connection.

To facilitate remote debuggingZLVircomIt also supports remote viewing of data transmission and reception, as shown in the figuretwenty twoAs shown,

one of themTXDIt is the amount of data sent by the serial port of the serial server. When refreshing the device list, if this value changes, it means that data has been sent.ActiveThe light will also come on; if you seeRxDIf this value changes, it means that the serial port device has returned data.ActiveIt will light up.

# 6.4. ZLVircomRemote monitoring data

When using a virtual serial port,ZLVircomSupports real-time capture of data sent and received by the virtual serial port. It is convenient for users to debug the system. The usage is as follows:

Assuming that now4.6The virtual serial port test method establishes the communication of the virtual serial port. Now you need to monitor the data passing through the virtual serial port. OpenZLVircomMenu / Configuration / Software Configuration / Open vircom Configuration dialog box.

| - 启用虚拟串口 | 数据监视  |      |
|----------|-------|------|
| ☑开启监视    | (将增加内 | 存开销) |
| 监视缓存:    | 3000  | 字节   |
| ✓十六进制    | 监视模式  |      |
| ☑ 显示数据   | 收发时间  |      |

picturetwenty threeEnableZL VirocmMonitoring

In the monitoring mode, display the data transmission and reception time.3Check the options in front of it, as shown in the

figuretwenty threeThen click OK. Assuming that data has been sent and received before, now select a virtual serial port to be monitored

| in the main interface, and then select Menu/View/Monitor, as shown in t | the figuretwenty fourshown. |
|-------------------------------------------------------------------------|-----------------------------|
|-------------------------------------------------------------------------|-----------------------------|

| r                   | 乙處                                      | 2) 虚拟串口&设备管理器 - VirCom |            |        |      |               |
|---------------------|-----------------------------------------|------------------------|------------|--------|------|---------------|
|                     | 管理(M) 配置(C) _ 查看(V) 帮助(H)               |                        |            |        |      |               |
| 清除信息(C)             |                                         | 言息(C)                  | <b>A</b>   |        |      |               |
|                     | U L L L L L L L L L L L L L L L L L L L |                        | M)         |        |      |               |
| 后动服务 停止服务 设备管理 串口管理 |                                         |                        | A管理 串口管理 乡 | €于     |      |               |
|                     | 序                                       | 状态                     | 虚拟串口       | 虚拟串口名称 | 类型   | 设备IP          |
|                     | 1                                       | 已连接                    | COM5       |        | 绑定ID | 192.168.1.200 |

#### picturetwenty fourOpenZL VirocmMonitoring

From the opened dialog box, you can see the instructions sent by the host computer and the instructions returned by the device, as shown in the figure

25This function can facilitate on-site communication debugging.

| 数据监视                                                       |                   | ~                    |                        |                |             |
|------------------------------------------------------------|-------------------|----------------------|------------------------|----------------|-------------|
| 设备名称: ZLDEV0001<br>虚拟串口打开后写入:<br>TCP连接建立后发送:<br>┌最近接收的信息── | 设备IP:<br>16<br>16 | 192.16<br>读取:<br>接收: | 58. 1. 200<br>12<br>12 | 最大发送缓冲量:       | 0           |
| [13, 17:05:07, 25197.                                      | 6090(S)]70        | 63 20 6              | 33 6F 6D 64            | 20 73 65 6E 64 |             |
| ┌最近发送的信息───                                                |                   |                      |                        |                |             |
| [13,17:05:01,25192.                                        | 0951(S)]76        | 69 72 7              | 74 75 61 6C            | 20 63 6F 6D 20 | 73 65 6E 64 |

picture25Monitor sent and received data

# 7. ModbusAdvanced Features

bringModbusThe serial port server with gateway function does not have station address and register. It is a communication bridge.ModbusGatewayModbus TCPInstructionsSalve ID, function code, register number, register quantity generationModbus RTUSpecify and output from the serial port. It can be regarded as a protocol "translator".

# 7.1.EnableModbusGateway

First of all, the serial port server should supportModbusThe gateway is the device settings dialog box.5 "Modbus TCPchangeRTU"The feature should be ticked.

By default, the serial port server is in normal transparent transmission mode. If you need to convert toModbusGateway mode, please select "Modbus TCP--RTUThis option. After that, the device automatically changes the "Port" parameter to502 (Modbusserver's port).ModbusThe gateway is enabled.

Serial PortRTUIf the device is a slave, the host computerModbus TCPSoftware ConnectionModbus Gateway 502Port, at this timeModbusThe gateway needs to work onTCPServer mode; if the serial portRTUAs the master station,ModbusThe gateway works onTCPClient, and purposeIPfillModbus TCPSoftware Location ComputerIP, the destination port is usually502.

# 7.2.StorageModbusGateway

A new generationZLAN5207M(Ending with3are storage type) are register storage typeModbus Gateway, with ordinaryZLAN5142(The end is2or0are all non-storage type) compared toZLAN5207M The contents of the read register can be saved inside the gateway, soModbus TCPThe query speed can be greatly improved, and the performance is even better when supporting multi-host access.

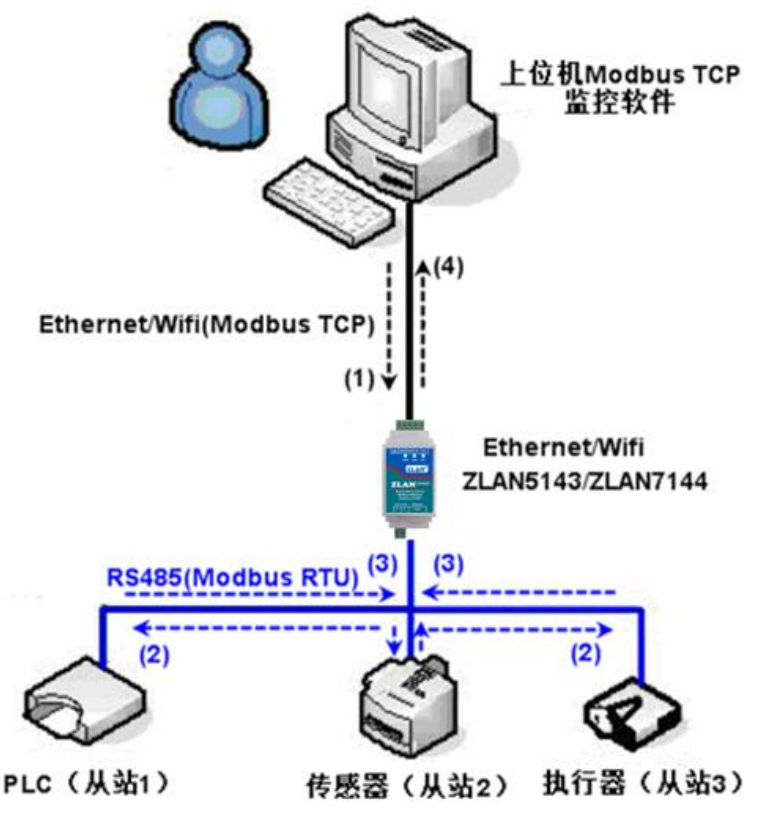

picture26StorageModbusGateway Working Mode

As shown26Shown: NormalModbus TCPThe data flow direction is (1)-(2)-(3)-(4). That is, firstModbus TCPThe command is converted toModbus RTUThe corresponding command, and then the device respondsModbus RTU Instructions toModbusGateway, thenModbusThe gateway is again transformed intoModbus TCPSend to the monitoring host computer.

we knowModbus TCPIt is network communication with very fast transmission speed, usually3msYou can answer within, andModbus RTUyesRS485, usually only9600bpsspeed, generally sending and returning a command takes at least30ms. Such ordinary non-storage methodModbusThe query response time of the gateway is relatively long. In addition, if there are many host computers querying data at the same time, the serial port will be congested. If we compare it to a highway and the serial port to a single-plank bridge, then the original method is to pass the traffic of the highway on the single-plank bridge.

Register-savingModbusGateway (ZLAN5207M) solves the above problems. It can temporarily save the register data obtained by queryingModbusInside the gateway,Modbus TCPWhen the query comes,ModbusThe gateway can return the command immediately,Modbus TCPOn the other hand,ZLAN5207MYou can actively send instructions from the serial port to automatically update the content of the currently saved register data and save a copy of the latest register value.

in additionZLAN5207MIt is a fully automatic configuration-freeModbusGateway, users do not need to configure the required register addresses, function codes, slave addresses, etc.ZLAN5207MWill be sent according to the network portModbus TCPInstructions automatically identify and dynamically add these registers.

When monitoring multiple computersZLAN5207MIt can show good response speed, no matter what the baud rate of the serial port is, it can generally3msThe upper level responds to the data. And it shows a good speed of real-time update of serial port data.

Register-savingModbusThe gateway is truly Modbus TCPchangeModbus RTU, it really worked Modbus TCPThe advantages are fast speed and simultaneous query of multiple hosts.

Note that when the serial port server is used asTCPWhen the client is not available, it will automatically switch to nonstorage mode.

The following storage types are listedModbusFeatures:

- 1.Article 1Modbus TCPThe query command is a non-storage type. Because it must waitRTUThe device can reply the register content to the network port only after returning data slowly.
- 2.If a particular instruction is in5If there is no more query from the host computer on the network within seconds, the command will be automatically deleted and will no longer be sent from the serial port toRTUequipment.

3.Currently can store10KofModbusThe cache, for a normal single register query, stores approximately 500Instructions.

4.When multiple commands are being queried at the same time, they are sent in order, first command sent - first command response - wait485Anti-collision time (refer to the multi-host section) - the second command is sent... After the last command is responded to, it returns to the first command.

# 7.3.Disable storage feature

Although storage typeModbusHas a faster response speed, but some users do not wantRTUThe device does not want to receive a large number of query instructions, which will affect the internal processing speed of the instrument. In this case, the storage function can be turned off.

To disable the storage type, click the "More Advanced Options" button in the "Parameter Configuration" dialog

| Modbus 网子 | 关类型: 🏼 🎽 | j单Modbus           | TCP转RTU         |
|-----------|----------|--------------------|-----------------|
|           | 存        | 储型Modb             | us 网关(默认        |
| □ 支持RS4   | 485多主机设  | 存储型Moo<br>备为客户。    | ibus 网天<br>端做从站 |
| RS485指令   | 应答超时百    | 単Modbus<br>配置Modbu | TCP转RTU<br>us网关 |
|           |          | HOLLING            |                 |
| 「 支持RS4   | 185英线冲突  | 2 检测               |                 |

box.27As shown, select non-storage typeModbusGateway.

picture27Disable storage feature

7.4.Multi-host capability

As shown27The "RS458Multi-host support" and "RS485The bus conflict detection function is the multi-host function of ZLAN. They are generally enabled and disabled at the same time. After enabling, the conversion protocol is Modbus TCPThe device has storage typeModbusGateway function, otherwise non-storage typeModbusGateway; if the conversion protocol is None, it can generally be customized by the userRS485The protocol also has the function of multiple hosts accessing serial devices at the same time, which is in the pureRS485This is not possible in a network, because multiple masters sending at the same time willRS485The multiple hosts of ZLAN serial port server can RS485 The bus is "coordinated" to achieve multi-host access.

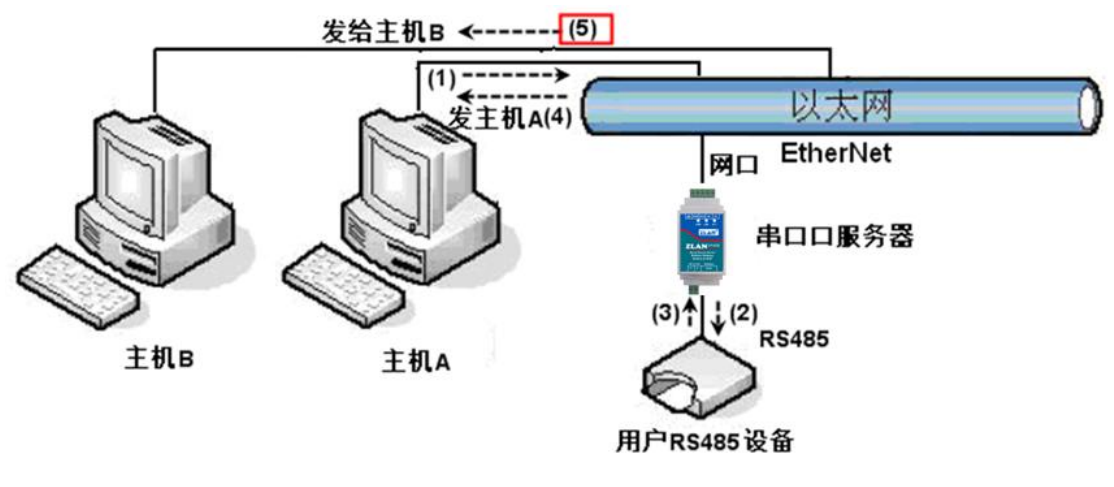

picture28Multi-host function demonstration

As shown28As shown, in normal mode, when two hosts:Aand hostBConnect to the serial port at the same time

Server, at this time the hostAsend(1)instruction,RS485The device receives (2)instruction,RS485Equipment Returns(3) command, but the serial port server will send the command at the same time (4)To the hostAand(5)Send to hostB. Because the hostBNo query was sent, but it also received a reply command (5)So, the hostBCommunication errors may occur. In multi-host mode, only commands (4)There will be no instructions (5)Because the serial port server will automatically remember the host to be returned, it will only return the command to the host with the most recent communication. A Inquiries are only replied to A, hostBQuery reply to hostB.

Another function is that in normal mode, the hostAand hostBAt the same time, sending data willRS485 The command merge on the bus cannot be recognized normally; the serial port server can schedule in multi-host modeA,BThe order of using the bus can effectively solve the conflict problem of multiple machines accessing at the same time.

When the conversion protocol is "None", the multi-host function is not enabled by default. To enable multi-host, click "More Advanced Options" in the device configuration dialog box and check "RS485Multi-host support".

7.5.Multi-host parameters

RS458Multi-host support" and "RS485The meaning of "bus conflict detection function" is introduced as follows.

| ☑ 支持RS485多主机  |     |            |
|---------------|-----|------------|
| RS485指令应答超时时间 | 163 | ms(0~8191) |

# picture29 RS485Multi-host support

inRS485The command response timeout is the maximum time interval from the serial port server sending this

command to receiving the response. The time filled in should be greater than the actual maximum time interval, because if it is judged as a timeout, the next command will be sent.

| ▼ 支持RS485总线冲突检测 |    |        |  |  |
|-----------------|----|--------|--|--|
| 检测到RS485总线空闲    | 20 | ms后才发送 |  |  |

#### picture30 RS485Anti-collision idle time

RS485Bus conflict time: Indicates how many milliseconds the serial port server waits after receiving the reply of the first command before sending the second command. This parameter actually defines the speed of command polling.20ms "Maximum waiting time3The parameter "seconds" generally does not need to be modified.

When the user usesZLVircomSelect the conversion protocol as "Modbus TCPchangeRTUafter" ZLVricomThe above two enable boxes will be automatically checked (unless the user manually enters the advanced options to remove them), and the above two times will be automatically configured according to the baud rate.ModusIf the command is long or the conversion protocol is "None", you need to manually configure this2parameters. The following are recommended values for the above parameters:

- 1.picture30Shown as "RS485The bus anti-collision time can generally be set to twice the "packet interval" in the lower right corner of the parameter configuration interface, but the minimum cannot be less than20.
- 2.picture29Shown as "RS485The command response timeout is generally determined by the length of the back-and-forth response command.NBytes, the response isMbytes, the recommended setting value is: "Packet Interval" × (N+M+5) +100.

# 7.6.Multi-PurposeIPNextModbus

As shown28As shown, if the serial device (RTUDevice) as the master station, and the network port device (Modbus TCPDevice) as a slave station, and there are multiple network port slave devices at the same time.5.2.2The method introduced by the client connecting to multiple servers allows the serial device server to connect to multiple network port devices at the same time as a client.

The function that needs to be implemented at this time is:RTUAfter sending the command, it can be sent to multiple network port devices. The network port devices canSlave IDThe field identifies whether it is sent to yourself.Slave IDThe corresponding network port device responds. The network port response is sent to the serial port server and converted intoRTUThe command is sent from the serial port toRTUequipment.

At this time, it should be noted that the image30Shown as "RS485Bus Anti-Conflict Time" and Figure29 Shown as "RS485 Remove the two ticks of "Command response timeout". Otherwise, the above forwarding function cannot be realized.

Another application method is: although the serial port server is used asClientConnect multiple network devices, butRTUThe device is not the master station, and the network port device still sends first.RTUThe device responds (as a slave). Then,RS485Bus Anti-Conflict Time" and "RS485The two check boxes "Command response timeout" still need to be checked, so that multiple hosts can access oneRTUFunctionality of the device.

# 7.7.ConfigurableModbusGateway

About ConfigurableModbusGatewayZLMB, please refer toModbusFour types of gateways http://www.zlmcu.com/document/Modbus\_Gateway.html .

## 8.Registration packet and heartbeat packet

Registration packets and heartbeat packets are a function suitable for communication between devices and cloud software.

8.1.Registration Package

The definition of a registration package is that when the computer software and the serial port server module (hereinafter referred to as the module) establish TCPWhen connecting, the module will first send a string of codes to the software so that the software can know which module is communicating with it. This string of codes is the registration packet.

The registration package is very suitable for IoT monitoring because cloud software generally runs onInternetThe modules are scattered in various collection and monitoring points. It is very important to make the cloud software recognize the modules, which is necessary to realize the communication of the Internet of Things.

Shanghai ZLAN's serial device server provides the following multiple registration reporting methods.

# 8.1.1.Send on connectionMACaddress

Send on connectionMACAddress: This method is not only for4Model (e.g.5143), ordinary models are also supported. Its method is to connect its ownmacThe address is sent to the cloud.MACThe address is unique, so the device can be uniquely identified. This method is simple and does not require the preparation of a registration package for each device, so it is simple and effective. How to use it: In the device settings dialog box, click "More advanced options" and find "TCPSend when createdMACAddress", tick the front, then return to the settings interface and click "Modify settings".

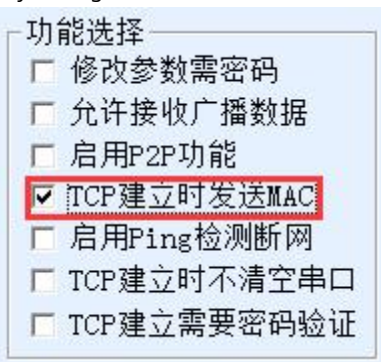

picture31Send on connectionMACaddress

# 8.1.2. Realcomprotocol

RealcomThe protocol is a mature protocol that contains registration packets and heartbeat packets. Users can use this protocol to implement the registration packet and heartbeat packet functions.RealcomThe protocol method is: in the "Device Settings" dialog box, select "Conversion Protocol" asREAL\_COMProtocol", note that the Enable Registration Package part needs to be blank and unchecked.

| 转化协议     | REAL_COM 协议   | -     |
|----------|---------------|-------|
| 保活定时时间   | 60            | (秒)   |
| 断线重连时间   | 12            | (秒)   |
| 网页访问端口   | 80            |       |
| 所在组播地址   | 230 . 90 . 76 | . 1   |
| - 启用注册包: |               | ASCI: |

picture32Enablerealcomprotocol

EnableRealcomThe protocol will no longer be a transparent transmission communication, it has the following characteristics:

1.When the device and the cloud are establishedTCPAfter connecting, the device automatically sends a

hexadecimal registration packetFA 07 13 02 FA 02 MAC[5] MAC[4] MAC[3] MAC[2] MAC[1] MAC[0] FA FF

.one of them MAC[5]~MAC[0]It is equipmentMACaddress.

2. When the device sends data to the network, it will automatically increase FA01 01 of 3Bytes header prefix.

3.Every time the keep-alive timer expires, the device sends a00of1Bytes of heartbeat packet. REAL\_COMThe protocol containsMACThe address can be used as a registration package for the device. However, due to its fixed format, it can only be designed by cloud software.REALCOMThe protocol is compatible with this approach.

# 8.1.3.Custom Registration Package

The custom registration package method allows users to fill in an arbitrary registration package format. The method is: in the device

| 转化协议     | REAL_COM 协议   | -     |  |
|----------|---------------|-------|--|
| 保活定时时间   | 时间 60         |       |  |
| 断线重连时间   | 12            | (秒)   |  |
| 网页访问端口   | 80            |       |  |
| 所在组播地址   | 230 . 90 . 76 | . 1   |  |
| ☞ 启用注册包: | 31323334      | ASCII |  |

settings interface, configure as follows:

#### picture33Setting up the registration package

andREAL\_COMThe difference between the protocols is that the registration package is enabled here and filled in 31 32 33 34 Such registration package information. Note that this is in hexadecimal, which means that the data actually sent is a string 1234If you need to display the string, click the "ASCII"options.

When the device and cloud software are connected, it can automatically send31 32 33 34The hexadecimal registration package.

This registration package method is more flexible and allows the device to adapt to the existing cloud registration package format; however, the registration package does not containMACSuch wildcards require configuring different registration packages for each device, which is cumbersome.MACAddress andREALCOMThe configuration of each device is the same in both methods, but due toMAC Different registration packages are naturally different.

The maximum registration packet length is33Bytes. This method supportsUDPMode registration packet and heartbeat packet.

#### 8.1.4.Configuration Files

Zhuo Lan's5143The series supports the serial port server to write a configuration file, so as to realize the user's fully customized registration package, and can useMACAddress wildcards can solve the trouble of writing custom registration packages for each device, and there is no limit on the length of the registration package.

#### 8.2.Heartbeat Packet

Heartbeat packets are mainly used to detect whether the communication link is disconnected. The implementation method is that the device sends a heartbeat packet data to the server software at regular intervals. After receiving this data, the server will discard it and will not treat it as valid communication data.

The heartbeat packet has two main functions: first, it can let the host computer software know that the device is active; second, if the device fails to send a heartbeat, it is inTCPThe client device will automatically re-establish TCP connection, so it is a means of restoring network communication.

| -高级选项<br>DNS服务器IP | 8.8.4.      | 4   |
|-------------------|-------------|-----|
| 目的模式              | 动态          | -   |
| 转化协议              | REAL_COM 协议 | •   |
| 保活定时时间            | 60          | (秒) |
| 断线重连时间            | 12          | (秒) |
| 网页访问端口            | 80          |     |

# picture34Keep-alive time

As shown34As shown in the figure, the sending time of the heartbeat packet is set by the "keep-alive timer".

# 8.2.1.Hidden Heartbeat

Even if no heartbeat packet is set, the ZLAN device is inTCPThe implicit heartbeat function is also enabled when the client is connected. So the implicit heartbeat function means that the device sends data, but the server does not actually receive the heartbeat data. Therefore, it cannot play the first function of the heartbeat packet, that is, the server detects whether the device is active or not. However, since the device actually sends data, it can play the second function of the heartbeat packet, that is, to detect the device.TCPCheck if the connection is normal. Once disconnection is detected, it can be automatically reestablished. TCP connect.

# 8.2.2. REALCOMprotocol

# like8.1.2 RealcomThe agreement states,REALCOMThe protocol can send a00of1Byte data, this data isrealcomHeartbeat packet of the protocol.

#### 8.2.3.Custom heartbeat packet

First follow8.1.3Fill in the registration package by customizing the registration package. Then add the heartbeat package as follows: Click the "More Advanced Options" button in the device settings, IPand the second line of the port, write16Binary heartbeat packet, and change the option on the right to "Parameter Packet Purpose".

| 313233 | 0 | 参数包目的 💌 |
|--------|---|---------|
| 616263 | 0 | 参数包目的 ▾ |
|        | 0 |         |

タ 日 65mp 和 5世 円

picture35Custom Registration Package

Note that the total of registration packets and heartbeat packets should be less than 33Bytes. The first line is actually the registration packet.

# 9. httpdClient communication function

This function is used to send the serial port server's uploaded data directly to thewebThe server program of the architecture can simplify the software development workload in the cloud.

When IoT collection terminals andwebserver(httpdWhen interacting with programs, if the data can be httpofGETandPOSTThe standard format of the instruction is submitted towebServer, thenweb The server can use the existingphp/aspThe language processes and stores the data. This saves the user from having to developwebApplication program interface workload.

In order to support this function, you need to download ahttpd.txtDownload the configuration file using zlvir.comThis is achieved through the firmware upgrade function.

Zhuo LanhttpdFeatures of the client communication function include:

1.Device: SupportsGET/POSTDirectly convert serial port data intohttpformat that can be directly recognized by the server.

- 2. WebServer sends:WebThe server can alsoGET/POSTThe command sends the required data to the serial port server, and the valid data content can be output from the serial port of the serial port server. When the serial port server receives the data, it can also giveWebA specific response from the server indicating that the data was received.
- 3.Supports arbitrary conversion between hexadecimal and string input and output data, convenientWebThe server sends data in character format, and the serial port outputs hexadecimal data to control the serial port device.

For more information, please refer to ZhuolanhttpdClient Communication Methods" document.

# 10.MQTTGateway

aboutMQTTFor the use of gateway function, please refer toMQTTHow to use the gateway》<u>http://www.zlmcu.com/document/Usage\_of\_MQTT\_Gateway.html</u>.MQTT andJSONchangeModbusGateway Usage》

http://www.zlmcu.com/document/MQTT&JSON\_to\_Modbus.html;

# 11. JSONchangeModbus RTU

aboutJSONchangeModbus RTUand relatedJSONFor usage, please refer toJSONData Collection Gateway》<u>http://www.zlmcu.com/document/jsondata.html</u>; "Use of ZhuoLan Cloud and Collection Equipment"<u>http://www.zlmcu.com/document/zlancloud.html</u>;645InstrumentJSONFormat submission method》<u>http://www.zlmcu.com/document/645\_Instrument\_JSON.html</u>; Zhuo Lan MQTT andJSONchangeModbusGateway Usage》 http://www.zlmcu.com/document/MQTT&JSON\_to\_Modbus.html;

# **12.NTPTime function**

aboutNTPFor information on how to obtain and use time, please refer to:NTPTime module usage http://www.zlmcu.com/document/zlan\_NTP.html.

#### 13.Network port modification parameters

Modifying the network port parameters is achievedzlvir.comThe function of searching for devices and modifying device parameters is similar to that of software.

Manage devices and modify parameters through the network port of the serial device server. Suitable for users who integrate search and

configuration functions into user software.

The network port parameters are modified through "UDPThis is achieved through the "Management Port Protocol", for example:

1.The computer software sends the destination port in the network as1092ofUDPBroadcast data packet. When the device receives the

data packet, it will return its information to the computer software to achieve the purpose of searching for the device.

2.Computer software to the device1092Port forwardingUDPModify the parameter command to achieve the purpose of modifying device parameters.

For a detailed introduction to network port modification parameters, please refer to "ZLAN Networking ProductsUDPManagement Port Protocol" document. You can also use14This is implemented by the device management function library of the device management function library.

# 14.Device management library

This function is suitable for users who need to integrate device management functions into their own software.

The "UDPThe management port protocol has been integrated into the device management function library ZLDevManageInside. This is aDLLofwindowsThe platform's development library can be usedVC,VB,DelphiAnd other development tools call.

Provide detailedAPIInterface introduction document andVCtransferDemoCase. It can realize device search, parameter modification,P2PFunction calls, etc.

You can get the development library from the ZLAN official website:<u>http://zlmcu.com/download.htm</u> Search for "Device Management Function Library" on the page. For details, please refer to "ZOLANWinP2pand Device Management Development Library"

#### 15.Modify the parameters of the serial port

Users can read and set parameters by sending commands to the serial port of the serial server. It is suitable for users who choose chip or module-level products to be controlled and configured through the serial port. The parameters that can be set include:IPAddress, baud rate, device name, working mode, etc. After the new parameters are set, the serial server can be restarted through the serial port command.

ZLAN serial port commands have the following characteristics:

1.Serial port command uses10There are 1 byte of data preamble, so there is no need to distinguish between communication data and commands by pulling down or raising the configuration pin, nor is there any need to switch between command mode and communication mode. It is more flexible and convenient to use.

2. The command set includes multiple command formats such as saving parameters, not saving parameters, and restarting the device.

3.Can realize a variety of applications, such as reading the serial port serverMACFor example, to change the serial port server working mode,TCPThe server switches toTCPIn client mode, you can actively connect to the server;TCPThe client switches toTCPYou can disconnect from the server when you log in to the server.

For detailed operation methods of serial port parameter modification, please refer to Serial port modification parameters and hardwareTCPIPProtocol Stack

#### 16.Remote device management

Remote device management refers toZLVircomThe software can maintain and manage the device, including restarting the device, modifying parameters, and upgrading firmware.ZLVircomUser who manages the device.

forZLVircomSoftware, as long as the device can be found in the device list, remote management can be performed. Remote management of devices can be divided into the following situations:

1.Automatic search: The device and the computer are on the same switch. In this case, whether they are in the same network segment or not, the computerZLVircomThe way to search for devices is:ZLVircomSend a broadcast query - all devices will reply with their own parameters after receiving the queryZLVircomTool. This method searches all devices at once.

# 自动搜索

#### picture36Auto Search

2.Manual adding: There are two cases:

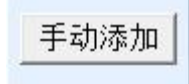

# picture37add manully

a)Large routers divide the network: In some large networks, broadcast packets are divided by routers, so that broadcast packets cannot reach the device end, butpingequipmentIPAll are connected. In this case, you usually need to add it manually to solve the problem. The manual adding method is to click "Manual Add" in the "Device Management" dialog box to add the head and tailIPYou can query the devices one by one.

b)Public network server queries internal network devices: The serial port server is in the internal network and acts asTCPServer mode,zlvir.comOn the public networkIPOn the server. In this case, you need to Make a1092ofUDPThe port mapping is mapped to the deviceIP,Then zlvir.comManually add this device.IPIt is the public network on the device sideIP.

3. TCPClient: Device asTCPWhen the client isIP (116.15.2.3)of4196 Port InitiationTCPOnce the connection is established, it will automatically send a message to the destination port (here4196)of UDPPort (note notTCPport) to send its own parameter system, so thatzlvir.comOn this computer (116.15.2.3) can search for the device. If the destination port is not4196You need to modifyzlvir.com The default parameter receiving port is to modify the menu/configuration/software configuration/ default listening port, and then startzlvir.comIf pop-upTCPIf there is a port conflict, ignore it and continue executing.

| 工作模式    | TCP 客户端         | -    |
|---------|-----------------|------|
| 子网掩码    | 255 . 255 . 255 | . 0  |
| 网关      | 192 .168 . 1    | . 1  |
| 目的IP或域名 | 116. 15. 2. 3   | 本地IP |
| 目的端口    | 4196            |      |

# picture38Client

4.Scheduled sending parameters: Even inTCPFor a serial port server in server mode, you can also check the "Send parameters regularly" function to set the5Minutes to send parameters to the destinationIP(here it is116.15.2.3) destination port. The port on this server receives the parameterszlvir.comThese devices can be managed.

| 工作模式    | TCP 服务器             | 保活定时时间 60                                |              | (秒)     |
|---------|---------------------|------------------------------------------|--------------|---------|
| 子网掩码    | 255 . 255 . 255 . 0 | 断线重连时间 12                                |              | (秒)     |
| 网关      | 192 . 168 . 1 . 1   | 网页访问端口 80                                |              |         |
| 目的IP或域名 | 116.15.2.3 本地IP     | 所在组播地址 🔽                                 | 30 . 90 . 76 | . 1     |
| 目的端口    | 1024                | 🗖 启用注册包: 📗                               |              | ASCII   |
|         |                     | 「 启用无数据重启                                | 每隔 300       | <br>(秒) |
| 波特率     | 115200 💌            | 同日二十二十二十二十二十二十二十二十二十二十二十二十二十二十二十二十二十二十二十 | (每隔 5        | (分钟)    |

picture39Scheduled sending parameters

To facilitate device identification, if remote management is required, please give the device an easy-to-

remember name.

#### 17.Firmware upgrade method

ZLAN5207MYou can upgrade each other's programs, but you cannot upgrade each other's programs.

P2PThis method can be used to upgrade the firmware of devices found in the device list through search or

other methods.

- 1 Obtained from ZhuolanZLSN2003Firmware files such as1.539(2003).BIN.
- 2 existZLVircomIn the tool, search for the device that needs to be upgraded, and then enter the device parameter

editing dialog box. First click "Restart Device" once.

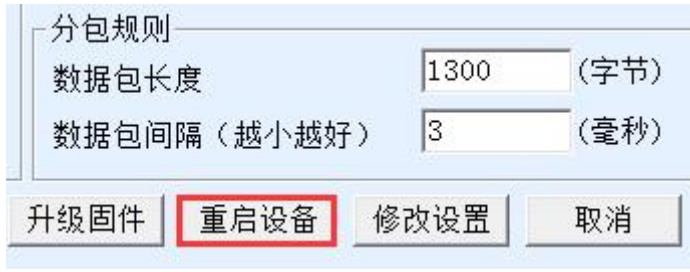

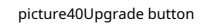

After the device restarts, search for the device again in the same way and enter the dialog box again. Click the "Upgrade

Firmware" button in the lower right corner of the dialog box.

| 数据包长 | 度      | 1300              | (字节) |
|------|--------|-------------------|------|
| 数据包间 | 隔(越小越如 | 7) <mark>3</mark> | (毫秒) |
| 升级固件 | 重启设备   | 修改设置              | 取消   |

picture41Upgrade button

3 As shown43As shown, select the "Program File Download" radio option. In the program file, select the firmware file.IPThe address part has been automatically filled in, no need to write it again, the module type/model has been automatically selected. Then click Download.

| 本地网页所在根目录:<br>件\生产**ebs\2003_2004_Webs\      | 2043_default_web | 选择程序文件:<br>资料\固件\所有固件\2003\1.553(2043临时).BIN |
|----------------------------------------------|------------------|----------------------------------------------|
| 秋门州贝玉辅身云。<br>特殊功能:                           | 设计状态转换文件         |                                              |
| 卓岚联网产品的IP地址或域名:<br>植中类刑/刑号·                  | 192. 168. 1. 221 | 下載端口(一般无需修改): 1092                           |
| 候叭头型)型马:<br>网页Flash空间大小选择:<br>下载时,请先关闭打开的网页。 | 2003             | KB                                           |

#### picture42 ZLSN2003Firmware upgrade method

- 4 At this point the download progress bar starts to move, and the download time is approximately30During the download process, you will see the deviceACTThe light flashes, and at the end of the download, you can seeLINKThe light flashes a few times. Then the program pops up "Transfer Completed"LINKDo not power off the device when the light is blinking.**Notice:** Here is just the transfer completed, writeflash Process Requirement3Seconds or so, at this timeLINKThe light will flash, please do not turn off the power during this period.
- 5 After downloading is complete, the program will restart automatically without powering off. If the operating indicator light flashes, pleaseLINKLight flashing stops30If the power is on for more than 1 second, re-energize. WebConfiguration interface update: After
- 6 the firmware upgrade, the module's internal configuration webpage also needs to be updated, otherwise it will no longer be accessible.WebConfiguration, but does not affect communication.webIt is also possible not to download web pages.WebThe method is as follows:43As shown, change the "Program File" download mode to "Web Directory Download". And select the root directory of the local web page as the directory where the web page files to be downloaded are located (this directory can be obtained from ZLAN), click Download, and download all files in the local web directory to the file system inside the device.

| 200日家   転<br>  本地网页所在根目录:<br>  件\生产webs\2003_2004_Webs\ | 2043_default_web                  | ○ 程序文件下载<br>选择程序文件:<br>资料\固件\所有固件\2003\1.553 (2043临时). BIN |
|---------------------------------------------------------|-----------------------------------|------------------------------------------------------------|
| ,<br>执行网页压缩算法: 🔽<br>特殊功能:                               | 设计状态转换文件                          |                                                            |
| 卓岚联网产品的IP地址或域名:<br>模块类型/型号:<br>网页Plash空间大小选择:           | 192. 168. 1. 221<br>2003<br>256 💌 | 下載端口(一般无需修改): 1092<br>▼<br>KB                              |
| 下载时,请先关闭打开的网页。                                          |                                   |                                                            |

picture43 ZLSN2003 webUpgrade Method

# 7 Notice:

7.1If the download fails, it will not damage the device, so just restart the download.LINKWhen the light is

flashing, please do not cut off the power, otherwise the device will be damaged.

7.2passZLVircomCheck the firmware version number to know the newfirmwareWhether the download has been

successful.

| 设备信息 |              |
|------|--------------|
| 虚拟串口 | 不使用 👤        |
| 设备型号 | ZLSN2043     |
| 设备名称 | ZLDEV0001    |
| 设备ID | 284E634592F0 |
| 固件版本 | V1.553       |

picture44Check the firmware version after upgrading

18.Ordering Information

surface8Ordering Information

| model      | illustrate       |
|------------|------------------|
| ZLAN5207M  | Ordinary model   |
| ZLAN5207MN | bringP2PFunction |

# 19.After-sales service and technical support

Address: Yuanwen Road, Minhang District, Shanghai28Shihong Jinyuan Center2001

Telephone:021-64325189

fax:021-64325200

Website:<u>http://www.zlmcu.com</u>

Mail:<u>support@zlmcu.com</u>